# SAP GRC Access Control: Offline-Mode Risk Analysis

# **Applies to:**

This document applies to the SAP GRC Access Control Suite. The document explains in detail how to use risk analysis and remediation **to perform offline-mode risk analysis** in SAP GRC Access Control.

### Summary

Risk analysis may be performed in offline-mode. This process helps in detection of SOD violations in an ERP System without an online connection. Data from an ERP system is exported to files and may subsequently be imported into to GRC Access Control by using the data extractor utility.

Author: Alpesh Parmar, Aman Chuttani

Company: SAP

Created on: 22 January, 2008

### **Author Bio**

**Alpesh Parmar** is a principal consultant at SAP's Regional Implementation Group for Governance, Risk, and Compliance. He is an expert in GRC Access Control and was instrumental in many successful Access Control ramp-up implementations. Before his current assignment Alpesh was part of the Access Control development team.

Aman Chuttani is a consultant at SAP's RIG for Governance, Risk and Compliance (GRC). He has gained extensive experience supporting SAP's customers in the implementation of SAP GRC Access Control.

# **Table of Contents**

| Applies to:1                                    |
|-------------------------------------------------|
| Summary1                                        |
| Author Bio1                                     |
| Introduction4                                   |
| ERP Extraction                                  |
| Generating Object Files5                        |
| Generating ERP Authorization Objects5           |
| Generating ERP Description Objects6             |
| Extracting Data from ERP System7                |
| User Data Extraction7                           |
| Role Data Extraction15                          |
| Configuring Risk Identification and Remediation |
| Create a Connector21                            |
| Upload Objects23                                |
| Uploading Text Objects                          |
| Uploading Auth Objects24                        |
| Rule Upload25                                   |
| Uploading Business Process25                    |
| Uploading Functions26                           |
| Uploading Function Authorizations27             |
| Uploading Rule Set                              |
| Uploading Risks' Details                        |
| Rule Generation                                 |
| Additional Configuration31                      |
| Data Upload                                     |
| Uploading User Data                             |
| Users                                           |
| User Actions                                    |
| User Permissions                                |
| Extracting Data                                 |
| Uploading Role Data                             |
| Roles                                           |
| Role Actions                                    |
| Role Permissions                                |
| Extracting Data41                               |
| Risk Analysis and Reports44                     |
| User Risk Analysis44                            |
| Role Risk Analysis45                            |
| Management Reports                              |

| Background Jobs                     | <u>50</u> |
|-------------------------------------|-----------|
| Accessing Background Job's Status   | <u>50</u> |
| Accessing the Logs                  | 51        |
| Accessing the Background Job Daemon |           |
| Accessing the Analysis Daemon       | 53        |
| Copyright                           |           |

# Introduction

Offline Mode Risk Analysis process is performed with the help of Risk Identification and Remediation (formerly known as Virsa Compliance Calibrator (CC)) module in SAP GRC Access Control Suite. This process helps in identifying SOD Violations in an ERP System remotely. The data from ERP system is exported to flat files and then it can be imported into the CC instance with the help of data extractor utility. It can also be used to remotely analyze an ERP system which may be present in a different ERP Landscape.

This process accounts some sub-processes which are to be followed in order, so that we can achieve a successful completion of a Remote Risk Assessment (RRA).

The various processes being followed in RRA process are

**ERP** Extraction

Generating Auth Objects and Text Objects For ERP

Generating User and Role Data for ERP

Configuring Risk Identification and Remediation

Uploading Auth objects and Text Objects

Rule Data upload

**Rule Generation** 

Data Extraction Module

Extracting User Data

**Extracting Role Data** 

Risk Analysis and Reports

Risk Analysis

Management Report Generation

Besides, one also has to keep a close watch on the Background Jobs Scheduled.

### **ERP Extraction**

This is the foremost process which has to be followed in order to start the Offline Mode Risk Analysis process. This includes extracting the data from ERP system tables. This includes downloading ERP Authorization Objects, Users and Role Data from ERP tables. Please follow the following format while downloading the ERP data.

#### **Generating Object Files**

In Download Objects we will download ERP Authorization Objects and Description of the objects from ERP system. This is a one time process for a particular system.

#### Generating ERP Authorization Objects

Authorization Objects should be generated from the target ERP system with the following format. It is **recommended** that the downloaded data is stored as text files and should be tab-delimited files and records per file should be about 60000.

| Field      | Data<br>Field<br>Type | Field<br>Size | Field<br>Values | Sorting                              | Required | Description                         | Transformation<br>Rules                                            |
|------------|-----------------------|---------------|-----------------|--------------------------------------|----------|-------------------------------------|--------------------------------------------------------------------|
| ACTION     | String                | 20            | CAPS            | Sorted<br>Ascending,<br>Sort Order 1 | Yes      | Action                              |                                                                    |
| PERMISSION | String                | 10            | CAPS            | Sorted<br>Ascending,<br>Sort Order 2 | Yes      | Permission                          |                                                                    |
| ACTVT      | String                | 10            | CAPS            |                                      | Yes      | Permission<br>Object Field          |                                                                    |
| FROMVALUE  | String                | 50            | CAPS            |                                      | Yes      | Permission<br>Object Field<br>Value |                                                                    |
| TOVALUE    | String                | 50            | CAPS            |                                      | No       | Permission<br>Object Field<br>Value | If this value does not<br>exist for source<br>system, leave blank. |

ACTION/TCODE PERMISSION ACTVT FROMVALUE TOVALUE

| 📕 sap_obj.  | txt - Not | epad                  |          |                 |          | _ 🗆 🛛 |
|-------------|-----------|-----------------------|----------|-----------------|----------|-------|
| File Edit F | Format V  | ïew <mark>Help</mark> |          |                 |          |       |
| SEU         | S_DEVEL   | .OP                   | ACTVT    | 03              |          | ^     |
| SEU SEU     | S_DEVEL   | OP                    | ORINAME  | 5               |          |       |
| \$SEU       | S DEVEL   | OP                    | OB ITYPE |                 |          |       |
| \$SEU       | S DEVEL   | OP                    | P GROUP  |                 |          |       |
| /SAPSMOS    | S/I0S1    | O GP CO               | DE       | OCODEGRP        | \$\$0SS* |       |
| /SAPSMOS    | S/IQS1    | Q_GP_CO               | DE       | QKATART 2       |          |       |
| /SAPSMOS    | S/IQS1    | Q_GP_CO               | DE       | QKATART D       |          |       |
| /SAPSMOS    | S/IQS1    | Q_QMEL                | QMART    |                 |          |       |
| /SAPSMOS    | S/IQS1    | Q_QMEL                | TCD      | /SAPSMOSS/IQS1  |          |       |
| /SAPSMOS    | S/IQSI    | Q_QMEL                | WERKS    | \$WERKS         |          |       |
| /SAPSMUS:   | 5/1051    | Q_VORG_               | MEL      | BETRVUKG        |          |       |
| /SAPSMUS    | 5/1051    | C_VORG_               |          | SADSMOSS /TOST  |          |       |
| /SAPSMOS    | 5/1052    | B NOT T               | ASK      | NOT TSK AC      | 22       |       |
| /SAPSMOS    | S/T0S2    | B NOT T               | ASK      | NOT TSK AC      | 21       |       |
| /SAPSMOS    | S/IQS2    | B_NOT_T               | ASK      | NOT_TSK_AC      | 12       |       |
| /SAPSMOS    | S/IQS2    | B_NOT_T               | ASK      | NOT_TSK_AC      | 11       |       |
| /SAPSMOS    | S/IQS2    | B_NOT_T               | ASK      | QCODEGRP        |          |       |
| /SAPSMOS    | S/IQS2    | B_NOT_T               | ASK      | QKATART         |          |       |
| /SAPSMOS    | S/IQS2    | Q_GP_CO               | DE       | QCODEGRP        | \$\$OSS* |       |
| /SAPSMOS    | S/IQS2    | Q_GP_CO               | DE       | QKATART 2       |          |       |
| /SAPSMOS    | S/1052    | Q_GP_CO               | DE       | QKATART D       |          |       |
| /SAPSMUS    | 5/1052    | Q_QMEL                | UMARI    | /CADEMOSE /TOS2 |          |       |
| /SAPSMUS    | S/T0S?    | O OMEL                | WERKS    | \$WEBKS         |          |       |
| 7 54 5005.  | 5/ 1052   | Q_QMLL                | MERRO    | <b>WILKIND</b>  |          | ×     |
| <           |           |                       |          |                 |          | >     |

#### Generating ERP Description Objects

Authorization Description should be generated from the target ERP with the following format. It is **recommended** that the downloaded data is stored as text files and should be tab-delimited files and records per file should be about 60000.

| Field       | Data<br>Field<br>Type | Field<br>Size | Field<br>Values | Sorting | Required | Description                                    | Transformation<br>Rules |
|-------------|-----------------------|---------------|-----------------|---------|----------|------------------------------------------------|-------------------------|
| Leave Blank |                       |               |                 |         |          | Mandatory field,<br>Required by<br>load format | Leave Blank             |
| "PRM"       |                       | 3             | CAPS            |         |          | Hard code<br>"PRM" as value<br>for this field  | Hard coded value<br>PRM |
| Leave Blank |                       |               |                 |         |          | Mandatory field,<br>Required by<br>load format | Leave Blank             |
| PERMISSION  | String                | 50            | CAPS            |         | Yes      | Permission                                     | Sorted Ascending        |
| "EN"        |                       | 2             | CAPS            |         |          | Hard code "EN"<br>as value for this<br>field   | Hard coded value<br>EN  |
| PERMISSION  | String                | <100          |                 |         | Yes      | Permission                                     |                         |

SAP DEVELOPER NETWORK | sdn.sap.com

| DESCRIPTIONS |  |  | Description |  |
|--------------|--|--|-------------|--|
|              |  |  |             |  |

<blank>

ERP Object Type

<blank>

ERP Object Key

ERP Object Language

ERP Object Text Description

| 📕 sa | ap_de | sc.txt - | Notep | ad   |        |          |         |                                    |       |
|------|-------|----------|-------|------|--------|----------|---------|------------------------------------|-------|
| File | Edit  | Format   | View  | Help |        |          |         |                                    |       |
|      |       | ACT      |       |      | VRD    | EN       | C SD Ge | nerate Data f. Orders on Hand      | ~     |
|      |       | ACT      |       |      | \$SEU  | EN       | Reposit | ory Info System INTERNAL           |       |
|      |       | ACT      |       |      | /SAPSM | OSS/IQS1 | EN      | Create notification                |       |
|      |       | ACT      |       |      | /SAPSM | OSS/IQS2 | EN      | Change notification                |       |
|      |       | ACT      |       |      | /SAPSM | QSS/IQS3 | EN      | Display notification               |       |
|      |       | ACT      |       |      | /SAPSM | OSS/MOO  | EN      | R/3 notifications                  |       |
|      |       | ACT      |       |      | /SAPSM | OSS/M01  | EN      | R/3 notifications                  |       |
|      |       | ACT      |       |      | /SAPSM | OSS/MO2  | EN      | R/3 notifications                  |       |
|      |       | ACT      |       |      | /SAPSM | 055/001  | EN      | SAP add-on system installation     |       |
|      |       | ACT      |       |      | /SAPSM | 055/002  | EN      | SAP add-on system release          |       |
|      |       | ACT      |       |      | /SAPSM | 055/003  | EN      | SAP database system                |       |
|      |       | ACT      |       |      | /SAPSM | 055/004  | EN      | Frontend for SAP operating system  | n     |
|      |       | ACT      |       |      | /SAPSM | 055/005  | EN      | SAP installation                   |       |
|      |       | ACT      |       |      | /SAPSM | 055/006  | EN      | SAP operating system               |       |
|      |       | ACT      |       |      | /SAPSM | 055/007  | EN      | SAP release                        |       |
|      |       | ACT      |       |      | /SAPSM | 055/008  | EN      | SAP system type                    |       |
|      |       | ACT      |       |      | /SAPSM | 055/009  | EN      | SAP system type                    |       |
|      |       | ACT      |       |      | /SAPSM | OSS/QM10 | EN      | Change list of R/3 notifications   | 5     |
|      |       | ACT      |       |      | /SAPSM | OSS/QM11 | EN      | Display list of R/3 notifications  | 5     |
|      |       | ACT      |       |      | /SAPSM | OSS/QM12 | EN      | Change list of tasks               |       |
|      |       | ACT      |       |      | /SAPSM | OSS/QM13 | EN      | Display list of tasks              | 5 M23 |
|      |       | ACT      |       |      | /SAPSM | OSS/QM19 | EN      | List of R/3 notifications, multi   | lv1   |
|      |       | ACT      |       |      | /SAPSM | OSS/QM50 | EN      | Time line display:R/3 notification | ons   |
|      |       | ACT      |       |      | /SAPSM | OSS/U01  | EN      | Updating R/3 notifications         |       |
|      |       | ACT      |       |      | /SAPSM | 055/002  | EN      | Update job planning                |       |
|      |       | ACT      |       |      | /SAPSM | OSS/U03  | EN      | Update job overview                | ~     |
| <    |       |          |       |      |        |          |         |                                    |       |

Once the objects have been saved on the local system the next task will be to upload the objects onto the J2EE Application.

#### **Extracting Data from ERP System**

This process helps in retrieving data from the ERP system about the user and roles as well as their authorizations.

#### **User Data Extraction**

In User Data Extraction process we will be downloading user details, user actions and user permissions assigned to the user through roles from the back-end ERP system. Data will be downloaded into separate text files in the format mentioned below.

#### **Extracting User Information**

In User Extract we will download user information and should include the following information of the user.

SAP DEVELOPER NETWORK | sdn.sap.com

| Field      | Data<br>Field<br>Type | Field<br>Size | Field<br>Values | Sorting             | Required | Description                                                       | Transformation<br>Rules |
|------------|-----------------------|---------------|-----------------|---------------------|----------|-------------------------------------------------------------------|-------------------------|
| USREID     | String                | 50            | CAPS            | Sorted<br>Ascending | Yes      | User ID                                                           | Unique records only     |
| FNAME      | String                | 50            |                 |                     | Yes      | First Name (if<br>not available,<br>repeat User ID<br>field here) |                         |
| LNAME      | String                | 50            |                 |                     | Yes      | Last Name (if<br>not available,<br>repeat User ID<br>field here)  |                         |
| EMAIL      | String                | 250           |                 |                     | No       | Email address                                                     |                         |
| PHONE      | String                | 40            |                 |                     | No       | Phone # - leave<br>blank if not<br>available                      |                         |
| DEPARTMENT | String                | 40            |                 |                     | No       | Department                                                        |                         |
| USERGROUP  | String                | 20            | CAPS            |                     | No       | User Group -<br>leave blank if<br>not available                   |                         |

USERID - User ID with which users login to the system

FNAME - User First Name.

- LNAME User Last Name.
- EMAIL E-mail of the User
- PHONE Phone Number of User
- DEPARMENT Department of User.
- USERGROUP User Group of User.

Following are important points to be noted while downloading and formatting of User files:

"USERID" (User ID) field should be unique and should be "NOT NULL".

There should not be any duplicate record in the file(s) (combination of all field columns in the file). There should not be any blank records at the end of the file.

| 📕 users.txt - Notepa | d       |                              |          |                 |      |      |    |
|----------------------|---------|------------------------------|----------|-----------------|------|------|----|
| File Edit Format Vie | w Help  |                              |          |                 |      |      |    |
| AACEVEDO             | Albert  | Acevedo                      | GLNM     |                 |      |      | ~  |
| AADAMS Alwyn         | Adams   | aadams@glanbiacheese.co.uk   |          |                 | GLCH |      |    |
| AADCOCK Amy          | Adcock  | Amy.Adcock@cheese.co.uk      |          | TCCL            |      |      |    |
| AAJIBOYE             | Ademipo | Ajiboye aajiboye@glanbia.ie  |          |                 | DAIR |      |    |
| AANDERSON            | ALISTAI | R ANDERSON                   |          |                 | GLCH |      |    |
| AARSCOTT             | Ashley  | Arscott                      | TCCL     |                 |      |      |    |
| ABAKER Baker         | Andrea  | TCCL                         |          |                 |      |      |    |
| ABANJAC Alex         | Banjac  | GLIN                         |          |                 |      |      |    |
| ABARRY Aonghus       | Barry   | abarry@glanbia.ie            |          | INGS            |      |      |    |
| ABATON Angela        | Baton   | abaton@glanbiausa.com        |          | GLIN            |      |      |    |
| ABEATTIE             | Alex    | Beattie ABEATTIE@GLANBIA.IE  |          | 104 IV.181      | CHIL |      |    |
| ABENNETT             | Andrew  | Bennett abennett@glanbia.com |          | Dispate         | :h   | GNUK |    |
| ABOWE Andan          | Bowe    | CMIL                         |          |                 |      |      |    |
| ABOWEN Bowen         | Andrea  | TCCL                         |          | 1.1.1.1.1.1.1.1 |      |      |    |
| ABRADY Andy          | Brady   | abrady@glanb1a.1e            |          | MILK            |      |      |    |
| ABULLERS             | Angle   | Bullers                      | GLIN     |                 |      |      |    |
| ACLARE Adrian        | Clare   | TCCL                         |          |                 |      |      |    |
| ACLARKE Arlene       | Clarke  | INGS                         |          |                 |      |      |    |
| ACOIGNET             | Armelle | Coignet ACoignet@glanbia.ie  |          |                 | DAIR |      |    |
| ACOLEMAN             | Amanda  | Coleman                      | SSCI     |                 |      |      |    |
| ACOLLINS             | Aedin   | COLLINS                      | CORE_MO  | DEL             |      |      |    |
| ACONROY AITCE        | Conroy  | ACONROY@GLANBIA.1E           |          | TRAD            |      |      |    |
| ACOURTNEY            | Anthony | Courtney                     | 7040     | ICCL            |      |      |    |
| ACUDDINY             | Andrew  | Cudainy                      | TRAD     | DUTE            |      |      |    |
| ACURLEY A01TE        | curiey  | acuries@glanbla.le           |          | PMIE            |      |      |    |
| ADAVIDSON            | Alex    | Davidson adavidson@gland     | lacheese | .CO.UK          |      |      | *  |
| <                    |         | 1111                         |          |                 |      | >    | di |

It is **recommended** that the downloaded data is stored as text files and should be tab-delimited files and records per file should be about 60000. Sometimes the extraction data can take up more than one file. Incase of multiple text files, we recommend customers to create a "Control (.CTL)" file having information of multiple text files. Following is a screen shot of control file having User files.

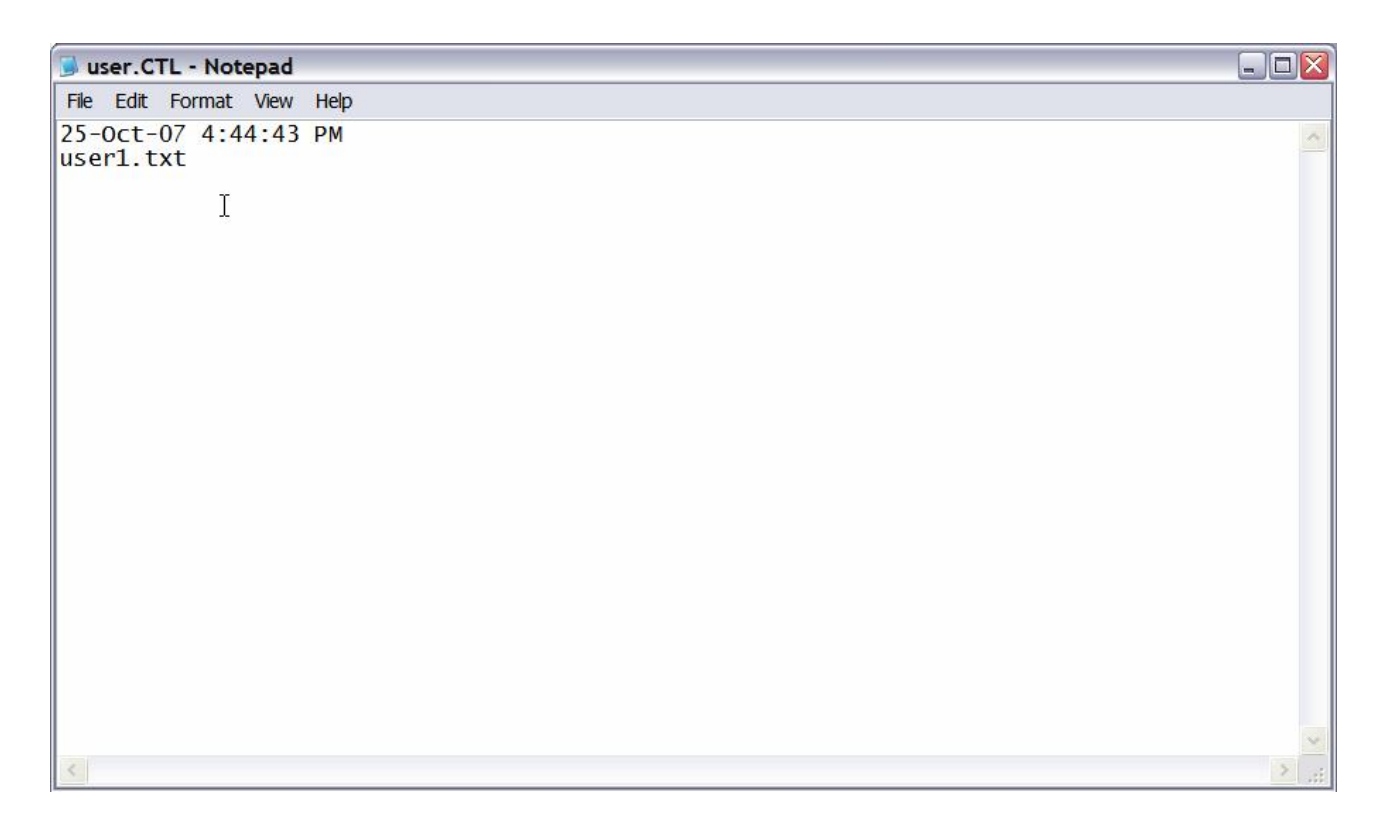

#### **Extracting User Actions**

In User Action Extract we will download actions assigned to users through roles and files should have following information of user actions.

| Field      | Data<br>Field<br>Type | Field<br>Size | Field<br>Values | Sorting                              | Required | Description                                                       | Transformation<br>Rules                                                                          |
|------------|-----------------------|---------------|-----------------|--------------------------------------|----------|-------------------------------------------------------------------|--------------------------------------------------------------------------------------------------|
| USERID     | String                | 50            | CAPS            | Sorted<br>Ascending,<br>Sort Order 1 | Yes      | User ID                                                           | Unique record =<br>The combination<br>of (USERID /<br>ROLES /<br>TCODEFROM)<br>has to be unique. |
| ROLES      | String                | 49            | CAPS            | Sorted<br>Ascending,<br>Sort Order 2 | Yes      | Access Role<br>Name                                               |                                                                                                  |
| ACTIONFROM | String                | 50            | CAPS            | Sorted<br>Ascending,<br>Sort Order 3 | Yes      | User Action                                                       |                                                                                                  |
| ACTIONTO   | String                | 50            | CAPS            |                                      | Yes      | User Action,<br>only<br>applicable if<br>User Action<br>has range | If this value does<br>not exist for<br>source system,<br>leave blank.                            |

|                       |        |    |      |     | From/To                                                                       |                                                                                              |
|-----------------------|--------|----|------|-----|-------------------------------------------------------------------------------|----------------------------------------------------------------------------------------------|
| PROFILE               | String | 50 | CAPS | Yes | Action<br>Profile, if<br>applicable. If<br>not, repeat<br>Role Name<br>field. | If this value does<br>not exist for<br>source system,<br>repeat ROLE field<br>from column 2. |
| COMPOSITE<br>ROLENAME | String | 50 | CAPS | No  | Composite<br>role name,<br>leave blank if<br>not available                    | If this value does<br>not exist for<br>source system,<br>leave blank.                        |

- USERID User ID with which users login to the system
- ROLES Roles/Responsibilities assigned to user
- ACTIONFROM Transactions/Actions from value assigned in each role
- ACTIONTO Transactions/Actions to value assigned in each role
- PROFILE Profile of associated Role.
- COMPOSITE ROLENAME Composite Role Name

Following are important points to be noted while downloading and formatting of User Action files:

"USERID" (User ID) and "ROLES" (Role) fields can have multiple values but the combination of USERID/ROLE/ACTIONFROM/ACTIONTO (UserID/Role/ActionFrom/ActionTo) fields should be unique.

"ACTIONROM" (Action From) field value should be in ALL UPPERCASE.

If "ACTIONTO" value doesn't exist for source system, leave blank.

If "PROFILE" value doesn't exist for source system, repeat "ROLE" field.

If "COMPOSITE ROLENAME" value doesn't exist for source system, leave blank.

| user_activity_(  | 001.txt - Notepad         |       |            | _ 🗆 🛛 |
|------------------|---------------------------|-------|------------|-------|
| File Edit Format | View Help                 |       |            |       |
| AACEVEDO         | ZGLNMALLMMIM04_INQUIRY_DI | MD04  | T-DV780617 | ~     |
| AACEVEDO         | ZGLNMALLMMIM04_INQUIRY_DI | MD06  | T-DV780617 |       |
| AACEVEDO         | ZGLNMALLMMIM04_INQUIRY_DI | MI03  | T-DV780617 |       |
| AACEVEDO         | ZGLNMALLMMIM04_INQUIRY_DI | MI06  | T-DV780617 |       |
| AACEVEDO         | ZGLNMALLMMIM04_INQUIRY_DI | MI20  | T-DV780617 |       |
| AACEVEDO         | ZGLNMALLMMIM04_INQUIRY_DI | MI22  | T-DV780617 |       |
| AACEVEDO         | ZGLNMALLMMIM04_INQUIRY_DI | MI23  | T-DV780617 |       |
| AACEVEDO         | ZGLNMALLMMIM04_INQUIRY_DI | MIGO  | T-DV780617 |       |
| AACEVEDO         | ZGLNMALLMMIM04_INQUIRY_DI | MM75  | T-DV780617 |       |
| AACEVEDO         | ZGLNMALLMMIM04_INQUIRY_DI | MMBE  | T-DV780617 |       |
| AACEVEDO         | ZGLNMALLMMIM04_INQUIRY_DI | MR51  | T-DV780617 |       |
| AACEVEDO         | ZGLNMALLMMIM04_INQUIRY_DI | MSC3  | T-DV780617 |       |
| AACEVEDO         | ZGLNMALLMMIM04_INQUIRY_DI | MSC3N | T-DV780617 |       |
| AACEVEDO         | ZGLNMALLMMIM04_INQUIRY_DI | MSC4  | T-DV780617 |       |
| AACEVEDO         | ZGLNMALLMMIM04_INQUIRY_DI | MSC4N | T-DV780617 |       |
| AACEVEDO         | ZGLNMALLMMIM04_INQUIRY_DI | MSK3  | T-DV780617 |       |
| AACEVEDO         | ZGLNMALLMMIM04_INQUIRY_DI | MBSM  | T-DV780617 |       |
| AACEVEDO         | ZGLNMALLMMIM04_INQUIRY_DI | BMBC  | T-DV780617 |       |
| AACEVEDO         | ZGLNMALLMMIM04_INQUIRY_DI | MB03  | T-DV780617 |       |
| AACEVEDO         | ZGLNMALLMMIM04_INQUIRY_DI | MB25  | T-DV780617 |       |
| AACEVEDO         | ZGLNMALLMMIM04_INQUIRY_DI | MB51  | T-DV780617 |       |
| AACEVEDO         | ZGLNMALLMMIM04_INQUIRY_DI | MB52  | T-DV780617 |       |
| AACEVEDO         | ZGLNMALLMMIM04_INQUIRY_DI | MB54  | T-DV780617 |       |
| AACEVEDO         | ZGLNMALLMMIM04_INQUIRY_DI | MB56  | T-DV780617 |       |
| AACEVEDO         | ZGLNMALLMMIM04_INQUIRY_DI | MB 58 | T-DV780617 |       |
| AACEVEDO         | ZGLNMALLMMIM04_INQUIRY_DI | MBLB  | T-DV780617 | ~     |
| <                | III                       |       |            | > .:i |

It is **recommended** that the downloaded data is stored as text files and should be tab-delimited files and records per file should be about 60000. Sometimes the extraction data can take up more than one file. Incase of multiple text files, we recommend customers to create a "Control (.CTL)" file having information of multiple text files. Following is a screen shot of control file having User Action files.

| 🥑 user_act.CTL - Notepad   |   |
|----------------------------|---|
| File Edit Format View Help |   |
| 15-oct-07 10:58:14 AM      | ~ |
| user_act1.txt              |   |
| user_act2.txt              |   |
| user_act3.txt              |   |
| user_act4.txt              |   |
| user_acts.txt              |   |
| user_acto.txt              |   |
|                            |   |
| user_act0.txt              |   |
| user_act10.txt             |   |
| user act11.txt             |   |
| user_act12.txt             |   |
| user_act13.txt             |   |
| user_act14.txt             |   |
| user_act15.txt             |   |
| user_act16.txt             |   |
| user_acti/.txt             |   |
|                            |   |
|                            |   |
|                            |   |
|                            |   |
|                            |   |
|                            |   |
|                            | ~ |
| <                          | > |

#### **Extracting User Permissions**

In User Permission Extract we will download permissions assigned to users through roles and files should have following information of user permissions.

| Field             | Data<br>Field<br>Type | Field<br>Size | Field<br>Values | Sorting                              | Required | Description                                                                       | Transformation<br>Rules                                                                                        |
|-------------------|-----------------------|---------------|-----------------|--------------------------------------|----------|-----------------------------------------------------------------------------------|----------------------------------------------------------------------------------------------------|
| USERID            | String                | 50            | CAPS            | Sorted<br>Ascending,<br>Sort Order 1 | Yes      | User ID                                                                           | Unique record =<br>The combination of<br>colums 1 - 3<br>(USERID / ROLES<br>/ PERMISSION)<br>has to be unique. |
| ROLE              | String                | 49            | CAPS            | Sorted<br>Ascending,<br>Sort Order 2 | Yes      | Access Role<br>Name                                                               |                                                                                                    |
| PERMISSION        | String                | 100           | CAPS            | Sorted<br>Ascending,<br>Sort Order 3 | Yes      | User<br>Permission<br>(Permission<br>Object/Field),<br>required if<br>applicable  | ACTION and<br>PERMISSION<br>fields using "  "<br>with no space in<br>between.                                  |
| PRMGRP            | String                | 20            |                 | Generate after sorting               | Yes      | Query<br>generated<br>numerical<br>sequence (1++<br>counter per<br>user)          | Extractor/query<br>generates this<br>value. The value<br>is generated after<br>the data is sorted.             |
| FROMVALUE         | String                | 50            | CAPS            |                                      | Yes      | Permission<br>value                                                               |                                                                                                    |
| TOVALUE           | String                | 50            | CAPS            |                                      | Yes      | Permission<br>value, only<br>applicable if<br>User Action<br>has range<br>From/To | If this value does<br>not exist for source<br>system, leave<br>blank.                                          |
| PROFILE           | String                | 50            | CAPS            |                                      | Yes      | User<br>Permission<br>Profile, if<br>applicable                                   | If this value does<br>not exist for source<br>system, repeat<br>ROLE field from<br>column 2.                   |
| COMPOSITE<br>ROLE | String                | 50            |                 |                                      | No       | Composite role<br>name, leave<br>blank if not<br>available                        | If this value does<br>not exist for source<br>system, leave<br>blank.                                          |

USERID - User ID with which users login to the system.

ROLE - Roles/Responsibilities assigned to user.

PERMISSION - Permissions assigned in each role/responsibility.

PRMGRP - Permission group where permissions belong, a numeric sequence number.

FROMVALUE - Permission from value defined in role/responsibility.

TOVALUE - Permission to value defined in role/responsibility.

PROFILE - Profile of associated Role.

COMPOSITE ROLENAME - Composite Role Name.

Following are important points to be noted while downloading and formatting of User Permission files:

In the User Permission file, the "PERMISSION" field value must be joined with "||" separator. Unique record value based on combination of USERID, ROLE, PERMISSION, PRMGRP, FROMVALUE, and TOVALUE fields (User ID, Role, Permission, PRMGroup/SeqNo, From Value, and To Value).

In the User Permission file, "PRMGRP" field must be generated by the extractor in numerical sequence of "USERID" & "PERMISSION" combination. No duplicate of this combination is allowed.

"PERMISSION" and "FROMVALUE" field values should be in ALL UPPERCASE.

| 📕 user_perm_00   | 1.txt - Notepad           |                      |   | -    |   |
|------------------|---------------------------|----------------------|---|------|---|
| File Edit Format | View Help                 |                      |   |      |   |
| AACEVEDO         | ZGLNMALLMMIM04_INQUIRY_DI | M_MSEG_WWE   ACTVT   |   | 1    | ~ |
| AACEVEDO         | ZGLNMALLMMIM04_INQUIRY_DI | M_MSEG_WWE   WERKS   |   | 1    |   |
| AACEVEDO         | ZGLNMALLMMIM04_INQUIRY_DI | M_MTDI_ORG  DISPO    |   | 2    |   |
| AACEVEDO         | ZGLNMALLMMIM04_INQUIRY_DI | M_MTDI_ORG   MDAKT   |   | 2    |   |
| AACEVEDO         | ZGLNMALLMMIM04_INQUIRY_DI | M_MTDI_ORG   MDAKT   |   | 2    |   |
| AACEVEDO         | ZGLNMALLMMIM04_INQUIRY_DI | M_MTDI_ORG  MDAKT    |   | 2    |   |
| AACEVEDO         | ZGLNMALLMMIM04_INQUIRY_DI | M_MTDI_ORG  WERKS    |   | 2    |   |
| AACEVEDO         | ZGLNMALLMMIM04_INQUIRY_DI | M_RAHM_BSA ACTVT     |   | 3    |   |
| AACEVEDO         | ZGLNMALLMMIM04_INQUIRY_DI | M_RAHM_BSA  BSART    |   | 3    |   |
| AACEVEDO         | ZGLNMALLMMIM04_INQUIRY_DI | M_RAHM_EKG ACTVT     |   | 4    |   |
| AACEVEDO         | ZGLNMALLMMIM04_INQUIRY_DI | M_RAHM_EKG  EKGRP    |   | 4    |   |
| AACEVEDO         | ZGLNMALLMMIM04_INQUIRY_DI | M_RAHM_EKO  ACTVT    |   | 5    |   |
| AACEVEDO         | ZGLNMALLMMIM04_INQUIRY_DI | M_RAHM_EKO  EKORG    |   | 5    |   |
| AACEVEDO         | ZGLNMALLMMIM04_INQUIRY_DI | M_RAHM_WRK ACTVT     |   | 6    |   |
| AACEVEDO         | ZGLNMALLMMIM04_INQUIRY_DI | M_RAHM_WRK   WERKS   |   | 6    |   |
| AACEVEDO         | ZGLNMALLMMIM04_INQUIRY_DI | S_TCODE   TCD        | 7 | BMBC |   |
| AACEVEDO         | ZGLNMALLMMIM04_INQUIRY_DI | S_TCODE   TCD        | 7 | MB03 |   |
| AACEVEDO         | ZGLNMALLMMIM04_INQUIRY_DI | M_MSEG_WWA   WERKS   |   | 8    |   |
| AACEVEDO         | ZGLNMALLMMIM04_INQUIRY_DI | M_MRES_WWA ACTVT     |   | 9    |   |
| AACEVEDO         | ZGLNMALLMMIM04_INQUIRY_DI | M_MRES_WWA WERKS     |   | 9    |   |
| AACEVEDO         | ZGLNMALLMMIM04_INQUIRY_DI | M_MSEG_BMB ACTVT     |   | 10   |   |
| AACEVEDO         | ZGLNMALLMMIM04_INQUIRY_DI | M_MSEG_BMB   BWART   |   | 10   |   |
| AACEVEDO         | ZGLNMALLMMIM04_INQUIRY_DI | M_MSEG_BWA   ACTVT   |   | 11   |   |
| AACEVEDO         | ZGLNMALLMMIM04_INQUIRY_DI | M_MSEG_BWA     BWART |   | 11   |   |
| AACEVEDO         | ZGLNMALLMMIM04_INQUIRY_DI | M_MSEG_BWE   ACTVT   |   | 12   |   |
| AACEVEDO         | ZGLNMALLMMIM04_INQUIRY_DI | M_MSEG_BWE  BWART    |   | 12   | * |
| <                |                           |                      |   |      | > |

It is **recommended** that the downloaded data is stored as text files and should be tab-delimited files and records per file should be about 60000. Sometimes the extraction data can take up more than one file. Incase of multiple text files, we recommend customers to create a "Control (.CTL)" file having information of multiple text files. Following is a screen shot of control file having User Permission files.

| 😼 user_perm.CTL - Notepad  |      |
|----------------------------|------|
| File Edit Format View Help |      |
| 15-Oct-07 12:25:11 PM      | ^    |
| user_perm1.txt             |      |
| user_perm2.txt             |      |
| user_perm3.txt             |      |
| user_perm4.txt             | 3    |
| user_perm5.txt             |      |
| user_perm6.txt             |      |
| user_perm7.txt             |      |
| user_perm8.txt             |      |
| user_perm9.txt             |      |
| user_perm10.txt            |      |
| user_perml1.txt            |      |
| user_perm12.txt            |      |
| user_permi3.txt            |      |
| user_perm14.txt            |      |
| user_permis.txt            |      |
| user_permio.txt            |      |
| user_perm17.txt            |      |
| user_permits.txt           |      |
| user_permis.txt            |      |
| user_perm20.txt            |      |
| user_permizi.txt           |      |
| user norm23 tyt            |      |
| user norm21 tyt            |      |
| user nerm25 tyt            |      |
|                            | ×    |
| <                          | 2 18 |

#### **Role Data Extraction**

In Role Data Extraction process we will be downloading Role details, Role actions and Role permissions from the back-end ERP system. Data will be downloaded into separate text files in the format mentioned below.

#### **Extracting Role Information**

In Role Extract we will download role details and should include the following information of the role.

| Field            | Data<br>Field<br>Type | Field<br>Size | Field<br>Values | Sorting             | Required | Description         | Transformation<br>Rules |
|------------------|-----------------------|---------------|-----------------|---------------------|----------|---------------------|-------------------------|
| Role             | String                | 50            | CAPS            | Sorted<br>Ascending | Yes      | Access Role<br>Name |                         |
| Role description | String                | 100           |                 |                     | Yes      | Role<br>Description |                         |

ROLE NAME- Role/Responsibility name.ROLE DESCRIPTION- Role/Responsibility Description.

Following are important points to be noted while downloading and formatting of Role files:

"ROLE NAME" (Role Name) field should be unique and should be "NOT NULL". There should not be any duplicate record in the file(s) (combination of all field columns in the file). There should not be any blank records at the end of the file.

SAP DEVELOPER NETWORK | sdn.sap.com

| 😼 roles.txt - Notepad                                                                                                    | - 🗆 🛛 |
|----------------------------------------------------------------------------------------------------|-------|
| File Edit Format View Help                                                                                                    |       |
| VSAPTRX/SAP_AS_ADMIN Event Handler Application System Administrator<br>ASAP_AUTORENUMGEBUNG Profile for the ASAP Authoring Environment                                                                                                    |       |
| SAP_CA_AUDITOR_APPL AIS - Authorizations for SAP Applications (Except HR)<br>SAP_CA_AUDITOR_APPL_ADMIN AIS - Authorizations for Administration                                                                                                 |       |
| SAP_CA_AUDITOR_DS     Data Protection Auditor       SAP_CA_AUDITOR_HR     AIS - Authorizations for Human Resources (HR)       SAP_CO_CRM_REPReports/Master_Data for CO_Integration of CRM_Services                                             |       |
| SAP_CO_CRM_REP_PEC CO Integration CRM Service<br>SAP_CO_CRM_REP_PEC_ING CO Integration CRM Service with Modelling                                                                                                    |       |
| SAP_FIN_FSCM_COL_AR_ADMIN Receivables Management Administrator, Financial Acco<br>SAP_FIN_FSCM_COL_AR_RFC_COMM RFC User (Communication) in Accounts Receivable<br>SAP FIN FSCM COL AR RFC DIALOG RFC User (Dialog) in Receivables Processing   | ounti |
| SAP_FIN_FSCM_COL_AR_USER End User in Receivables Processing<br>SAP_FIN_FSCM_DM_AR_DIALOG Role for Functions in Accounts Receivables                                                                                                    |       |
| SAP_FIN_FSCM_DM_AR_RFC_COMM RFC User (Communication) in Accounts Receivable<br>SAP_FIN_FSCM_DM_AR_RFC_DIALOG RFC User (Online) in Accounts Receivable<br>SAP_FI_FSCM_ACT_AGENT SAP Biller Direct: Authorizations for the role 'Agent'          |       |
| SAP_FI_FSCM_ACT_ALL FSCM Biller Direct: All authorizations for the object F_ACT_<br>SAP_FI_FSCM_ACT_DISPUTE SAP Biller Direct: Authorization for the role 'Dispute'                                                                            | _EBPF |
| SAP_FI_FSCM_ACT_MAINTAIN SAP Biller Direct: Authorizations for master data ma<br>SAP_FI_FSCM_ACT_PAY SAP Biller Direct: Authorizations for the role 'Payment'<br>SAP FI_FSCM_ACT_SHOW SAP Biller Direct: Authorizations for the role 'Display' | ainte |
| SAP_FI_FSCM_ALL FSCM Biller Direct: Authorizations for all activities<br>SAP_FI_FSCM_BD_POOLUSER SAP Biller Direct: Example role for the pool user<br>SAP_FSCM_BD_AR_POOL_BW_SAP_Biller Direct: Example role for the pool user                 |       |
|                                                                                                    | >     |

It is **recommended** that the downloaded data is stored as text files and should be tab-delimited files and records per file should be about 60000. Sometimes the extraction data can take up more than one file. Incase of multiple text files, we recommend customers to create a "Control (.CTL)" file having information of multiple text files. Following is a screen shot of control file having Role file.

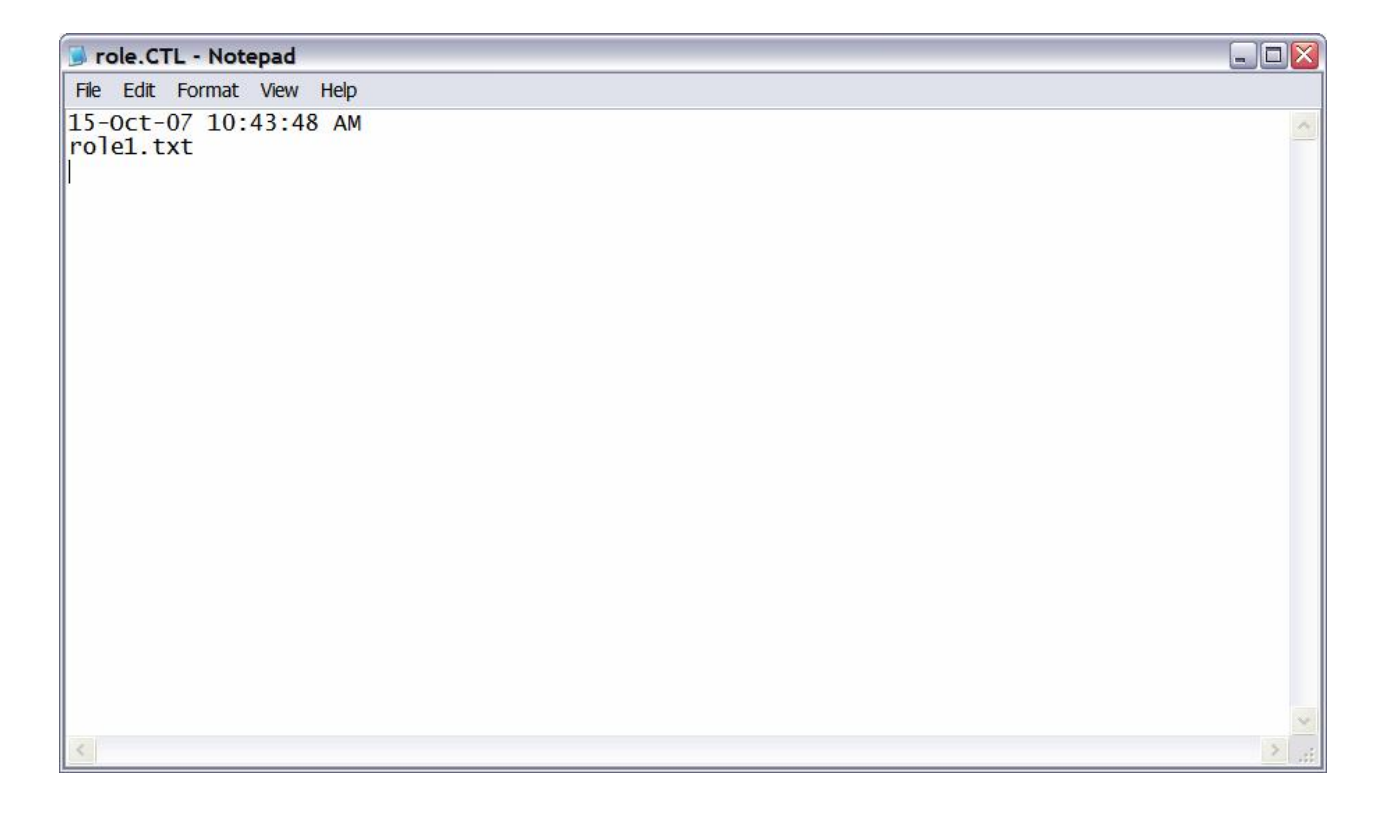

### **Extracting Role Action**

In Role Action Extract we will download actions assigned to Roles and files should have following information of role actions.

| Field      | Data<br>Field<br>Type | Field<br>Size | Field<br>Values | Sorting                                 | Required | Description      | Transformation<br>Rules                                                                      |
|------------|-----------------------|---------------|-----------------|-----------------------------------------|----------|------------------|----------------------------------------------------------------------------------------------|
| ROLES      | String                | 50            | CAPS            | Sorted<br>Ascending,<br>Sort Order<br>1 | Yes      | Role Name        |                                                                                              |
| ACTIONFROM | String                | 50            | CAPS            | Sorted<br>Ascending,<br>Sort Order<br>2 | Yes      | Role Action      |                                                                                              |
| ACTIONTO   | String                | 50            |                 |                                         | No       | Role Action      | If this value does<br>not exist for source<br>system, leave<br>blank.                        |
| PROFILE    | String                | 50            | CAPS            |                                         | Yes      | Security Profile | If this value does<br>not exist for source<br>system, repeat<br>ROLE field from<br>column 2. |

| ROLES     | - Role/Responsibility name.                          |
|-----------|------------------------------------------------------|
| TCODEFROM | - Transaction/Action assigned to Role/Responsibility |
| TCODETO   | - Transaction/Action assigned to Role/Responsibility |
| PROFILE   | - Profile associated with Role                       |

Following are important points to be noted while downloading and formatting of Role Action files:

"ROLES" (Role) field can have multiple values but the combination of ROLE/ACTIONFROM/ ACTIONTO (Role/ActionFrom/ActionTo) fields should be unique.

"ACTIONROM" (Action From) field value should be in ALL UPPERCASE.

If "ACTIONTO" value doesn't exist for source system, leave blank.

If "PROFILE" value doesn't exist for source system, repeat "ROLE" field.

| roles_act_001.txt - Notepad   |                | _ 🗆 🛛 |
|-------------------------------|----------------|-------|
| File Edit Format View Help    |                |       |
| CT04 CL20N                    |                | ~     |
| CT04 CT04                     |                |       |
| CT04 CT04                     |                |       |
| SAP_XI_ADMINISTRATOR_ABAP     | SM36           |       |
| SAP_XI_ADMINISTRATOR_ABAP     | SM12           |       |
| SAP_XI_ADMINISTRATOR_ABAP     | SLDHTMLGUI     |       |
| SAP_XI_ADMINISTRATOR_ABAP     | SLDCHECK       |       |
| SAP_XI_ADMINISTRATOR_ABAP     | SLDAPICUST     |       |
| SAP_XI_ADMINISTRATOR_ABAP     | SICF           |       |
| SAP_XI_ADMINISTRATOR_ABAP     | SARA           |       |
| SAP_XI_ADMINISTRATOR_ABAP     | LCRSERVADDR    |       |
| SAP_XI_ADMINISTRATOR_ABAP     | LCRHTMLGUI     |       |
| SAP_XI_ADMINISTRATOR_ABAP     | LCRCHECK       |       |
| SAP_XI_ADMINISTRATOR_ABAP     | IDX1           |       |
| SAP_XI_ADMINISTRATOR_ABAP     | S_EXCH_INFRA   |       |
| SAP_XI_ADMINISTRATOR_ABAP     | S_B6A_52000014 |       |
| SAP_XI_ADMINISTRATOR_ABAP     | S_B6A_52000013 |       |
| SAP_XI_ADMINISTRATOR_ABAP     | S_B6A_52000012 |       |
| SAP_XI_ADMINISTRATOR_ABAP     | SXMB_IFR       |       |
| SAP_XI_ADMINISTRATOR_ABAP     | SXMB_ADMIN     |       |
| SAP_XI_ADMINISTRATOR_ABAP     | SXMB_ADM       |       |
| SAP_XI_ADMINISTRATOR_ABAP     | SXI_CACHE      |       |
| SAP_XI_ADMINISTRATOR_ABAP     | SMQR           |       |
| SAP_XI_ADMINISTRATOR_ABAP     | SM59           |       |
| SAP_XI_ADMINISTRATOR_ABAP     | SM37           |       |
| SAP_XI_BPE_ADMINISTRATOR_ABAP | SWFC           | ~     |
| <                             |                | >     |

It is **recommended** that the downloaded data is stored as text files and should be tab-delimited files and records per file should be about 60000. Sometimes the extraction data can take up more than one file. Incase of multiple text files, we recommend customers to create a "Control (.CTL)" file having information of multiple text files. Following is a screen shot of control file having Role Action files.

| 🝺 role_act.CTL - Notepad                                |       |
|---------------------------------------------------------|-------|
| File Edit Format View Help                              |       |
| 15-Oct-07 10:45:01 AM<br>role_act1.txt<br>role_act2.txt |       |
|                                                         |       |
|                                                         |       |
|                                                         |       |
|                                                         |       |
|                                                         |       |
|                                                         |       |
|                                                         | ~     |
| <u>&lt;</u>                                             | × "ii |

### **Extracting Role Permissions**

In Role Permission Extract we will download permissions assigned to roles and files should have following information of role permissions.

| Field      | Data<br>Field<br>Type | Field<br>Size | Field<br>Values | Sorting                                 | Required | Description                                                                   | Transformation<br>Rules                                                                            |
|------------|-----------------------|---------------|-----------------|-----------------------------------------|----------|-------------------------------------------------------------------------------|----------------------------------------------------------------------------------------------------|
| ROLE       | String                | 50            | CAPS            | Sorted<br>Ascending,<br>Sort Order<br>1 | Yes      | Role Name                                                                     |                                                                                                    |
| PERMISSION | String                | 100           | CAPS            | Sorted<br>Ascending,<br>Sort Order<br>2 |          | (Object/Field)                                                                | Concatenate<br>ACTION and<br>PERMISSION<br>fields using "  " with<br>no space in<br>between.       |
| PRMGRP     | String                | 20            |                 | Generate<br>after<br>sorting            |          | Query<br>generated<br>numerical<br>sequence (1++<br>counter per<br>role)      | Extractor/query<br>generates this<br>value. The value is<br>generated after the<br>data is sorted. |
| FROMVALUE  | String                | 50            | CAPS            |                                         | Yes      | Permission<br>value                                                           |                                                                                                    |
| TOVALUE    | String                | 50            | CAPS            |                                         | No       | Permission<br>value, only<br>applicable if<br>Permission has<br>range From/To | If this value does<br>not exist for source<br>system, leave<br>blank.                              |
| PROFILE    | String                | 50            | CAPS            |                                         | Yes      | Role Profile , if applicable                                                  | If this value does<br>not exist for source<br>system, repeat<br>ROLE field from<br>column 1.       |

| ROLES                   | - Role/Responsibility name                                                    |
|-------------------------|-------------------------------------------------------------------------------|
| PERMISSION              | - Permissions associated with Role/Responsibility                             |
| PRMGRP                  | - Permission group where permissions belong, a numeric sequence number.       |
| FROMVALUE               | - Permission from value in Role/Responsibility                                |
| TOVALUE                 | - Permission to value in Role/Responsibility                                  |
| PROFILE                 | - Profile associated with Role.                                               |
| Following are important | points to be noted while downloading and formatting of Role Permission files: |

Following are important points to be noted while downloading and formatting of Role Permission files:

In Role Permission file, the "PERMISSION" field value must be joined with "||" separator. Unique record value based on combination of ROLE, PERMISSION, PRMGRP, FROMVALUE, and TOVALUE fields (Role, Permission, PRMGroup/SeqNo, From Value, and To Value).

In Role Permission file, "PRMGRP" field must be generated by the extractor in numerical sequence of "USERID" & "PERMISSION" combination. No duplicate of this combination is allowed.

"PERMISSION" and "FROMVALUE" field values should be in ALL UPPERCASE.

| 🕞 roles_prm_001.txt - Notepad |                       |   |      | _ 🗆 🛛       |
|-------------------------------|-----------------------|---|------|-------------|
| File Edit Format View Help    |                       |   |      |             |
| C_KLAH_BKL   ACTVT            | 1 01                  |   |      | ~           |
| CT04 C_KLAH_BKL ACTVT         | 1 03                  |   |      |             |
| CT04 C_KLAH_BKL  BGRKL        | 1 *                   |   |      |             |
| CT04 C_TCLA_BKA  KLART        | 2 *                   |   |      |             |
| CT04 S_TCODE   TCD            | 3 CL20N               |   |      |             |
| CT04 S_TCODE   TCD            | 3 CT04                |   |      |             |
| CT04 S_TCODE   TCD            | 3 СТО4                |   |      |             |
| SAP_XI_ADMINISTRATOR_ABAP     | S_ADMI_FCD  S_ADMI_F  | 1 | NADM |             |
| SAP_XI_ADMINISTRATOR_ABAP     | S_ARCHIVE ACTVT       | 2 | 01   |             |
| SAP_XI_ADMINISTRATOR_ABAP     | S_ARCHIVE ACTVT       | 2 | 02   |             |
| SAP_XI_ADMINISTRATOR_ABAP     | S_ARCHIVE ACTVT       | 2 | 03   |             |
| SAP_XI_ADMINISTRATOR_ABAP     | S_ARCHIVE APPLIC      | 2 | *    |             |
| SAP_XI_ADMINISTRATOR_ABAP     | S_ARCHIVE ARCH_OBJ    | 2 | *    |             |
| SAP_XI_ADMINISTRATOR_ABAP     | S_BTCH_ADM BTCADMIN   | 3 | ×    |             |
| SAP_XI_ADMINISTRATOR_ABAP     | S_BTCH_JOB JOBACTIO   | 4 | DELE |             |
| SAP_XI_ADMINISTRATOR_ABAP     | S_BTCH_JOB JOBACTIO   | 4 | LIST |             |
| SAP_XI_ADMINISTRATOR_ABAP     | S_BTCH_JOB JOBACTIO   | 4 | PLAN |             |
| SAP_XI_ADMINISTRATOR_ABAP     | S_BTCH_JOB   JOBACTIO | 4 | PROT |             |
| SAP_XI_ADMINISTRATOR_ABAP     | S_BTCH_JOB   JOBACTIO | 4 | RELE |             |
| SAP_XI_ADMINISTRATOR_ABAP     | S_BTCH_JOB JOBACTIO   | 4 | SHOW |             |
| SAP_XI_ADMINISTRATOR_ABAP     | S_BTCH_JOB   JOBGROUP | 4 | ×    |             |
| SAP_XI_ADMINISTRATOR_ABAP     | S_BTCH_JOB   JOBACTIO | 5 | DELE |             |
| SAP_XI_ADMINISTRATOR_ABAP     | S_BTCH_JOB   JOBACTIO | 5 | LIST |             |
| SAP_XI_ADMINISTRATOR_ABAP     | S_BTCH_JOB   JOBACTIO | 5 | PROT |             |
| SAP_XI_ADMINISTRATOR_ABAP     | S_BTCH_JOB   JOBACTIO | 5 | RELE |             |
| SAP_XI_ADMINISTRATOR_ABAP     | S_BTCH_JOB  JOBACTIO  | 5 | SHOW | ~           |
| <                             | III                   |   |      | <b>&gt;</b> |

It is **recommended** that the downloaded data is stored as text files and should be tab-delimited files and records per file should be about 60000. Sometimes the extraction data can take up more than one file. Incase of multiple text files, we recommend customers to create a "Control (.CTL)" file having information of multiple text files. Following is a screen shot of control file having Role Permission files.

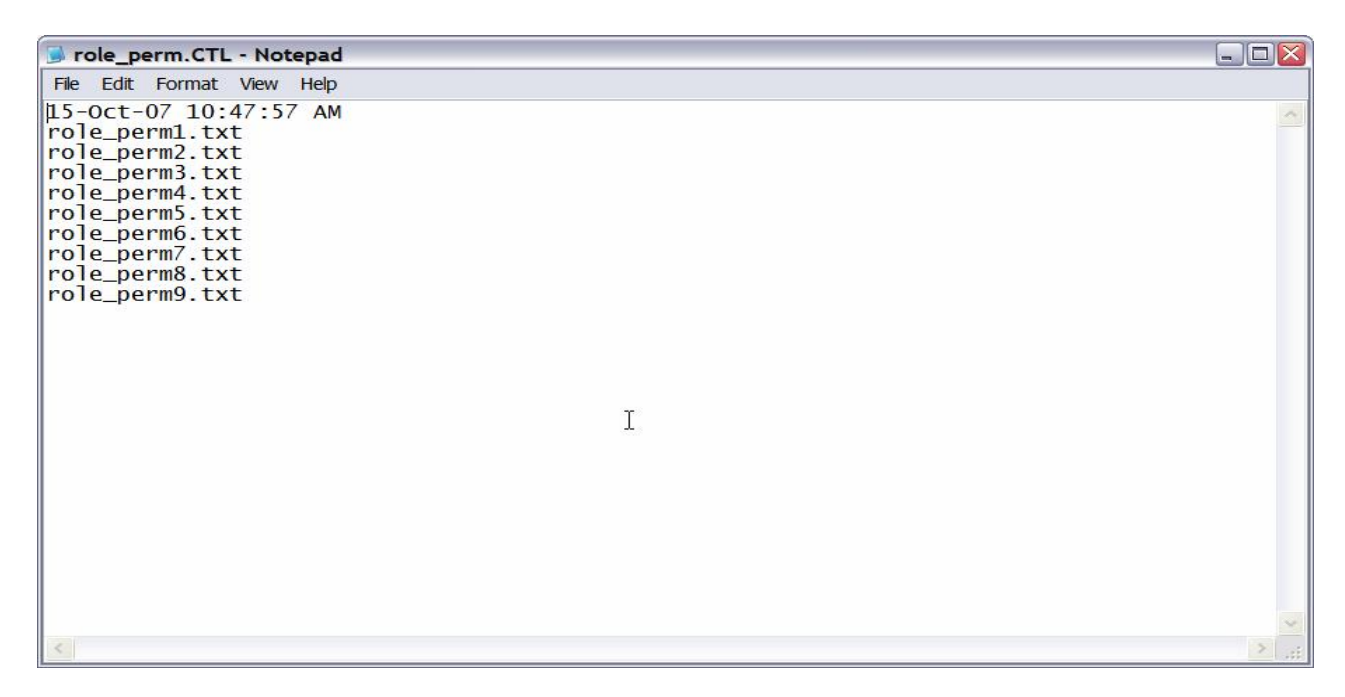

# **Configuring Risk Identification and Remediation**

Configuring of Risk Identification and Remediation needs to be done before uploading the data from backend system. Following are the detail steps that will walk you through configuring of Risk Identification and Remediation for RRA process.

#### **Create a Connector**

In this step we will be creating a connector to backend system. For RRA process we will be extracting data from flat files, so we select the connection type as "File – Local".

Log in to the server.

Click the Configuration Tab on top.

From left navigation menu, click 'Connectors'.

Click Create.

The following screen will be displayed.

| Create Connector |              |
|------------------|--------------|
| System Id        |              |
| System Name      |              |
| System Type      | SAP          |
| Connection Type  | File - Local |
| Location         |              |
| User ID          |              |
| Password         |              |
| Save             |              |

Enter the System ID, System Name.

Select the System type to be SAP.

Select the connection type to be File - Local.

Enter the location of the data files, user ID and password to access those files.

SAP DEVELOPER NETWORK | sdn.sap.com

#### **Upload Objects**

In Upload Objects we will upload both Auth Objects and Text Objects that were downloaded during data extraction process.

#### **Uploading Text Objects**

Log in to the server.

Click the Configuration Tab on top.

From left navigation menu, Click Upload Objects.

Click "Text Objects"

The following screen will be displayed

| SAP Com                                                                          | pliance Calibrator <sup>™</sup> by Virsa <sup>Welcome Administrator</sup> Log Off About                   |
|----------------------------------------------------------------------------------|----------------------------------------------------------------------------------------------------|
| Informer Rule Architect                                                          | Mitigation Alert Monitor Configuration                                                                    |
| <ul> <li>▼ Risk Analysis</li> <li>■ Default Values</li> </ul>                    | Text Objects Upload                                                                                       |
| <ul> <li>Performance Tuning</li> <li>Additional Options</li> </ul>               | System Id * Q5F 💌                                                                                         |
| <ul> <li>Mitigating Controls</li> <li>Workflow</li> <li>Miscellapeous</li> </ul> | Local File     C:\\SAP OBJECTS\sap_desc.txt     Browse       Server File                                  |
| <ul> <li>MIC User Mappings</li> <li>MIC Risk Mappings</li> </ul>                 | Foreground Background Cancel                                                                              |
| Connectors     Create                                                            |                                                                                                    |
| <ul> <li>Search</li> </ul>                                                       |                                                                                                    |
| Authorization                                                                    |                                                                                                    |
| Master User Source                                                               |                                                                                                    |
| ▶ User Mapping                                                                   |                                                                                                    |
| Custom User Group                                                                |                                                                                                    |
| ➡ Upload Objects                                                                 | X                                                                                                    |
| <ul> <li>Text Objects</li> </ul>                                                 | Please select Virsa provided text objects file by browsing to the location and select the system from     |
| <ul> <li>Auth Objects</li> </ul>                                                 | drop down list on which this text objects will be uploaded. Please click on Forground to upload the file. |
| Rule Upload                                                                      |                                                                                                    |
| Backend Sync                                                                     |                                                                                                    |
| Background Job                                                                   |                                                                                                    |
| Org. User Mapping     Oustars Take                                               |                                                                                                    |
| <ul> <li>Custom raps</li> <li>Upload Informer Reports</li> </ul>                 |                                                                                                    |

Enter the System ID. (These objects are system specific, hence for each system we have to upload the objects individually)

Enter the Location of the Files.

Click Foreground (Best Practice).

The status message of the upload will be displayed at the bottom of the screen.

#### Uploading Auth Objects

Log in to the server.

Click the Configuration Tab on top.

From left navigation menu, Click Upload Objects.

#### Click "Auth Objects"

The following screen will be displayed

| Informer Rule Architect                                   | Mitigation Alert Monitor Configuration                                             |
|-----------------------------------------------------------|------------------------------------------------------------------------------------|
|                                                           | Auth Objects Upload                                                                |
| Default Values                                            |                                                                                    |
| Performance Tuning                                        | Local File C;SAP OBJECTS\sap_obj.txt Browse                                        |
| Additional Options                                        |                                                                                    |
| <ul> <li>Mitigating Controls</li> <li>Morkflow</li> </ul> | Server File                                                                        |
| <ul> <li>Miscellaneous</li> </ul>                         | Foreground Background Cancel                                                       |
| MIC User Mappings                                         |                                                                                    |
| MIC Risk Mappings                                         |                                                                                    |
| <ul> <li>Connectors</li> </ul>                            |                                                                                    |
| <ul> <li>Create</li> </ul>                                |                                                                                    |
| <ul> <li>Search</li> </ul>                                |                                                                                    |
| Authorization                                             |                                                                                    |
| Data Extraction                                           |                                                                                    |
| Master User Source                                        |                                                                                    |
| Oser wapping     Oser wapping                             |                                                                                    |
| <ul> <li>Upload Objects</li> </ul>                        |                                                                                    |
| Text Objects                                              | Please follow the same procedure as uploading text objects to upload Auth Objects. |
| <ul> <li>Auth Objects</li> </ul>                          |                                                                                    |
| Rule Upload                                               |                                                                                    |
| Backend Sync                                              |                                                                                    |
| Background Job                                            |                                                                                    |
| Org. User Mapping                                         |                                                                                    |
| <ul> <li>Custom Tabs</li> </ul>                           |                                                                                    |
| <ul> <li>Upload Informer Reports</li> </ul>               |                                                                                    |

Enter the System ID.

Enter the Location of the Files.

Click Foreground (Best Practice).

The status message of the upload will be displayed at the bottom of the screen.

#### **Rule Upload**

The SAP Best Practices are delivered with the Package which contains the files for rule generation. These files are to be uploaded in the sequence as mentioned below.

#### **Uploading Business Process**

In this process we will upload various Business Processes that are associated with our data.

Click the Configuration Tab on top.

From left navigation menu, Click Rule Upload.

Click "Business Process"

The following screen will be displayed

| Informer Rule Architect                    | Mitigation Alert Monitor | Configuration                             |  |
|--------------------------------------------|--------------------------|-------------------------------------------|--|
| <ul> <li>Risk Analysis</li> </ul>          | Business Process         |                                           |  |
| <ul> <li>Default Values</li> </ul>         |                          |                                           |  |
| <ul> <li>Performance Tuning</li> </ul>     | File location:           | C:\Pulefile\business_processes.txt_Browse |  |
| <ul> <li>Additional Options</li> </ul>     | The location.            |                                           |  |
| Mitigating Controls                        | Upload                   |                                           |  |
| <ul> <li>Workflow</li> </ul>               |                          |                                           |  |
| <ul> <li>Miscellaneous</li> </ul>          |                          |                                           |  |
| MIC User Mappings                          |                          |                                           |  |
| MIC Risk Mappings                          |                          |                                           |  |
| Connectors                                 |                          |                                           |  |
| Logical Systems                            |                          |                                           |  |
| Data Extraction                            |                          |                                           |  |
| Master User Source                         |                          |                                           |  |
| User Mapping                               |                          |                                           |  |
| Custom User Group                          |                          |                                           |  |
| Upload Objects                             |                          |                                           |  |
| ▼ Rule Upload                              |                          |                                           |  |
| Business Process                           |                          |                                           |  |
| Function                                   |                          |                                           |  |
| <ul> <li>Function Authorization</li> </ul> |                          |                                           |  |
| Rule Set                                   |                          |                                           |  |
| <ul> <li>Risk</li> </ul>                   |                          |                                           |  |
| Generate Rule                              |                          |                                           |  |
| Backend Sync                               |                          |                                           |  |
| Background Job                             |                          |                                           |  |
| Org. User Mapping                          |                          |                                           |  |
| Unload Informer Deports                    |                          |                                           |  |
| • SAP Adapter                              |                          |                                           |  |
| OAF Adapter                                |                          |                                           |  |

Browse to the required file "business\_processes.txt".

Click Upload.

### **Uploading Functions**

In this process we will upload various Functions that are associated with each Business Processes.

Click the Configuration Tab on top.

From left navigation menu, Click Rule Upload.

Click Function.

The following screen will be displayed

| Informer Rule Architect                                         | Mitigation Alert | Monitor Configuration                   |  |
|-----------------------------------------------------------------|------------------|-----------------------------------------|--|
| <ul> <li>Risk Analysis</li> </ul>                               | Function         |                                         |  |
| Default Values     Performance Tuning     Additional Options    | Function:        | C:\Rulefile\CC52 function.txt Browse    |  |
| Mitigating Controls     Workflow                                | Function BP:     | C:\Rulefile\CC52 function_bp.txt Browse |  |
| <ul> <li>Miscellaneous</li> <li>MIC User Mappings</li> </ul>    | Upload           |                                         |  |
| <ul> <li>MIC Risk Mappings</li> <li>Connectors</li> </ul>       |                  |                                         |  |
| <ul> <li>Logical Systems</li> <li>Cross Systems</li> </ul>      |                  |                                         |  |
| <ul> <li>Data Extraction</li> <li>Master User Source</li> </ul> |                  |                                         |  |
| <ul> <li>User Mapping</li> <li>Custom User Group</li> </ul>     |                  |                                         |  |
| <ul> <li>Upload Objects</li> <li>Rule Upload</li> </ul>         |                  |                                         |  |
| Business Process     Function                                   |                  |                                         |  |
| Function Authorization     Rule Set                             |                  |                                         |  |
| <ul> <li>Risk</li> <li>Generate Rule</li> </ul>                 |                  |                                         |  |
| <ul> <li>Backend Sync</li> <li>Background Job</li> </ul>        |                  |                                         |  |
| Org. User Mapping     Custom Tabs                               |                  |                                         |  |
| Upload Informer Reports     SAP Adapter                         |                  |                                         |  |

Browse to required files.

Click Upload.

#### **Uploading Function Authorizations**

In this process we will upload various Function Actions and Function Permissions associated with each system. For our RRA process we will upload all Function Actions and Function Permissions files.

Click the Configuration Tab on top.

From left navigation menu, Click Rule Upload.

Click Function Authorization.

The following screen will be displayed

| Informer Rule Architect                                       | Mitigation Alert Mo  | nitor Configuration                       | ∢ ≯ □ |
|---------------------------------------------------------------|----------------------|-------------------------------------------|-------|
| ▼ Risk Analysis                                               | Function             |                                           |       |
| Default Values     Performance Tuning     Additional Options  | System: *            | RRA -                                     |       |
| Mitigating Controls     Workflow                              | Function Action:     | C:\Rulefile\CC52 function_action.t Browse |       |
| <ul> <li>Miscellaneous</li> <li>MIC User Mappings</li> </ul>  | Function Permission: | C:\Rulefile\CC52 function_permiss Browse  |       |
| <ul> <li>MIC Risk Mappings</li> <li>Connectors</li> </ul>     | Upload               |                                           |       |
| <ul> <li>Logical Systems</li> <li>Cross Systems</li> </ul>    |                      |                                           |       |
| Data Extraction     Master User Source                        |                      |                                           |       |
| User Mapping     Custom User Group                            |                      |                                           |       |
| Upload Objects     Rule Upload                                |                      |                                           |       |
| Business Process                                              |                      |                                           |       |
| Function     Function Authorization                           |                      |                                           |       |
| <ul> <li>Rule Set</li> <li>Risk</li> </ul>                    |                      |                                           |       |
| Generate Rule     Backend Sync                                |                      |                                           |       |
| <ul> <li>Background Job</li> <li>Org. User Mapping</li> </ul> |                      |                                           |       |
| Custom Tabs     Upload Informer Reports                       |                      |                                           |       |
| SAP Adapter                                                   |                      |                                           |       |

Browse to required files. (These objects are system specific, hence for each system we have to upload the objects individually)

#### Click Upload.

#### Uploading Rule Set

In this process we will upload various Rule set that will define Segregation of Duties (SoD).

Click the Configuration Tab on top.

From left navigation menu, Click Rule Upload.

Click Rule Set.

The following screen will be displayed

| Informer Rule Architect                                                                                  | Mitigation Alert M | Monitor Configuration               |  |
|----------------------------------------------------------------------------------------------------|--------------------|-------------------------------------|--|
| <ul> <li>Risk Analysis</li> </ul>                                                                        | Rule Set           |                                     |  |
| Default Values     Performance Tuning     Additional Options     Mitigating Controls     Workflow        | File location:     | C:\Rulefile\CC52 ruleset.txt Browse |  |
| Miscellaneous     Mic User Mappings     MiC Risk Mappings     Connectors     Logical Systems             |                    |                                     |  |
| Cross Systems     Data Extraction     Master User Source     User Mapping                                |                    |                                     |  |
| Custom User Group     Upload Objects     Rule Upload     Business Process     Eurotion                   |                    |                                     |  |
| Function Authorization     Rule Set     Risk     Generate Rule                                           |                    |                                     |  |
| <ul> <li>Backend Sync</li> <li>Background Job</li> <li>Org. User Mapping</li> <li>Custom Tabs</li> </ul> |                    |                                     |  |
| Upload Informer Reports     SAP Adapter                                                                  |                    |                                     |  |

Browse to required file.

Click Upload.

#### Uploading Risks' Details

In this process we will upload pre-defined Risks, Risk Descriptions and mapping of these Risks to respective Rule set.

Click the Configuration Tab on top.

From left navigation menu, Click Rule Upload.

Click Risk.

The following screen will be displayed

| Informer Rule Architect                                   | Mitigation Alert Mo | nitor Configuration                    |  |
|-----------------------------------------------------------|---------------------|----------------------------------------|--|
| <ul> <li>Risk Analysis</li> </ul>                         | Risk                |                                        |  |
| Default Values     Performance Tuning                     | Diala               |                                        |  |
| Additional Options                                        | RISK.               | C. Rulellie CC32 TISKS. Dri Drowse     |  |
| Mitigating Controls                                       | Risk Description:   | C:\Rulefile\CC52 risks_desc.txt Browse |  |
| Miscellaneous                                             | Rule Set Mapping:   | C:\Rulefile\CC52 ruleset.txt Browse    |  |
| MIC User Mappings                                         | Upload              |                                        |  |
| <ul> <li>MIC Risk Mappings</li> <li>Connectors</li> </ul> |                     |                                        |  |
| Logical Systems                                           |                     |                                        |  |
| Cross Systems     Data Extraction                         |                     |                                        |  |
| Master User Source                                        |                     |                                        |  |
| User Mapping     Custom User Group                        |                     |                                        |  |
| Upload Objects                                            |                     |                                        |  |
| ▼ Rule Upload                                             |                     |                                        |  |
| Function                                                  |                     |                                        |  |
| Function Authorization                                    |                     |                                        |  |
| Rule Set     Disk                                         |                     |                                        |  |
| Generate Rule                                             |                     |                                        |  |
| Backend Sync                                              |                     |                                        |  |
| Org. User Mapping                                         |                     |                                        |  |
| Custom Tabs                                               |                     |                                        |  |
| SAP Adapter                                               |                     |                                        |  |
|                                                           |                     |                                        |  |

Browse to required files.

Click Upload.

#### **Rule Generation**

In this process we will generate the Rules that were uploaded in previous steps.

Click the Configuration Tab on top.

From left navigation menu, Click Rule Upload.

Click Generate Rule.

The following screen will be displayed

| Risk Analysis                                                                                    | Generate Rules                                                                     |                                                                                                    |        |        |
|--------------------------------------------------------------------------------------------------|------------------------------------------------------------------------------------|----------------------------------------------------------------------------------------------------|--------|--------|
| Default Values                                                                                   |                                                                                    |                                                                                                    |        |        |
| Performance Tuning     Additional Options                                                        | Risk Description                                                                   | Conflicting Function                                                                                               | Level  | Status |
| Additional Options     Mitigating Controls     Workflow     Miscellaneous                        | A001: Change sales forecast data which could result in inaccurate planning.        | AO01 - APO Supply & Demand Planning<br>&<br>AO02 - APO Maintain Model                                              | High   | Enable |
| MIC User Mappings     MIC Risk Mappings     Connectors     Logical Systems     Cross Systems     | A002: Change sales forecast data which could result in<br>inaccurate planning.     | AO01 - APO Supply & Demand Planning<br>&<br>AO03 - APO Model & Version<br>Management                               | High   | Enable |
| Data Extraction     Master User Source     User Mapping     Custom User Group     Upload Objects | A003: Change sales forecast data which could result in<br>inaccurate planning.     | AO01 - APO Supply & Demand Planning<br>&<br>AO04 - APO Delete version (version<br>000 - APO active version)        | High   | Enable |
| Rule Upload<br>• Business Process<br>• Function<br>• Function Authorization                      | A004: Change sales forecast data which could result in inaccurate planning.        | AO01 - APO Supply & Demand Planning<br>&<br>AO05 - APO Copy/Version Management<br>in DP                            | Medium | Enable |
| Rule Set     Risk     Generate Rule     Backend Sync     Background Job                          | A005: Maintain master data to adversly effect<br>planned/process orders/schedules. | AO01 - APO Supply & Demand Planning<br>&<br>AO06 - APO Maintain Characteristic<br>Combination relevant to Planning | Medium | Enable |
| Org. User Mapping<br>Custom Tabs<br>Upload Informer Reports                                      | ANNE: Maintain macter data to advarely effect                                      |                                                                                                    | Medium | Enshle |

# Click Foreground.

The Rule Generation status will be displayed on the screen.

### **Additional Configuration**

One final step of configuring Compliance Calibrator is making "Global" rule set as Default rule set for risk analysis.

Click the Configuration Tab on top.

From left navigation menu, Click Risk Analysis.

Click Default Values.

The following screen will be displayed

| Informer Rule Architect                                                            | Mitigation Alert Monitor Configuration                                                                                                    |  |
|------------------------------------------------------------------------------------|----------------------------------------------------------------------------------------------------|--|
| ▼ Risk Analysis                                                                    | Risk Analysis - Default Values                                                                                                    |  |
| Performance Tuning     Additional Options                                          | Default report type for risk analysis         This option sets the default Report Type when running a Risk Analysis.                                            |  |
| <ul> <li>Workflow</li> <li>Miscellaneous</li> <li>MIC User Mappings</li> </ul>     | Default risk level for risk analysis         This option sets the default Risk Level when running a Risk Analysis. The default value is ALL.                    |  |
| <ul> <li>MIC Risk Mappings</li> <li>Connectors</li> <li>Authorization</li> </ul>   | Default user type for risk analysis         This option sets the default User Type included when running a Risk Analysis. The default is Dialog.                |  |
| Data Extraction     Master User Source     User Mapping                            | Default rule set for risk analysis       Global         This option sets the default Rule Set included when running a Risk Analysis.                            |  |
| Custom User Group     Upload Objects     Rule Upload     Backend Sync              | Exclude Locked Users This option specifies whether or not Locked Users are excluded when running a Risk Analysis. The default value is YES.                     |  |
| <ul> <li>Background Job</li> <li>Org. User Mapping</li> <li>Custom Tabs</li> </ul> | Exclude Expired Users This option specifies whether or not Expired Users are excluded when running a Risk Analysis. The default value is YES                    |  |
| Upload Informer Reports                                                            | Exclude Mitigated Risks This option specifies whether or not users with Mitigating Controls are excluded when running a Risk Analysis, the default value is NO. |  |
|                                                                                    | Save Cancel Please select Default rule set by going to Configuration Tab and clciking on Default Values sublink in Risk Analysis link.                          |  |

Change the Default Rule Set to GLOBAL

**Click Save** 

# **Data Upload**

#### **Uploading User Data**

Uploading of User Data includes uploading of Users, User Actions and User permissions that were downloaded in data extraction process earlier. Before scheduling a data upload we need to define Data Extractor. Following are detail steps to create a Data Extractor for User Upload.

#### Users

Click the Configuration Tab on top.

From left navigation menu, Click Data Extraction.

Click Create.

Select the System ID

Select the Object type as User.

Select Data Extraction Mode as Flat File.

The following screen will be displayed

| Informer Rule Architect                                                                                                    | Mitigation Alert Monitor Configuration                                                                                                    | ( )                                                                      | 0 |
|----------------------------------------------------------------------------------------------------|----------------------------------------------------------------------------------------------------|--------------------------------------------------------------------------|---|
| <ul> <li>Risk Analysis</li> </ul>                                                                                                    | Create Data Extractor                                                                                                    |                                                                          |   |
| <ul> <li>Default Values</li> <li>Performance Tuning</li> <li>Additional Options</li> <li>Mitigating Controls</li> <li>Workflow</li> <li>Miscellaneous</li> <li>MIC User Mappings</li> <li>MIC Risk Mappings</li> <li>Connectors</li> <li>Logical Systems</li> <li>Cross Systems</li> <li>Data Extraction</li> <li>Create</li> <li>Search</li> </ul> | System:<br>Object:<br>Data Extraction Mode:<br>User Actions Permissions<br>File Name: user.txt<br>File Type: Delimited •<br>Delimiter: 1t                                                                     | RRA V<br>User V<br>Flat File V                                           |   |
| Comparison Utility     Master User Source     User Mapping     Custom User Group     Upload Objects     Rule Upload     Backend Sync     Background Job     Org. User Mapping     Custom Tabs     Upload Informer Reports     SAP Adapter                                                                                                    | Target Field         USERID         FNAME         LNAME         EMAIL         PHONE         DEPT         Image: A row 1 of 8 minimum struct         Save         Extract Foreground         Extract Backgrout | Source Field         1         2         3         4         5         6 |   |

Enter the file name for user data.

### **User Actions**

Click the Actions tab.

The following screen will be displayed

| Informer Rule Architect                                                                                                    | Mitigation Alert Monitor Configuration                                                                                                    |                                |
|----------------------------------------------------------------------------------------------------|----------------------------------------------------------------------------------------------------|--------------------------------|
| <ul> <li>Risk Analysis</li> </ul>                                                                                                    | Create Data Extractor                                                                                                    |                                |
| Default Values     Default Values     Performance Tuning     Additional Options     Mitigating Controls     Workflow     Miscellaneous     MIC User Mappings     MIC Risk Mappings     MIC Risk Mappings     Connectors     Logical Systems     Cross Systems     Cross Systems     Cross Extraction     Create     Search | System:<br>Object:<br>Data Extraction Mode:<br>User Actions Permissions<br>File Name: activity.CTL<br>File Type: Delimited<br>Delimiter: Vt | RRA V<br>User V<br>Flat File V |
| Comparison Utility     Master User Source     User Mapping     Custom User Crown                                                                                                    | Target Field USERID                                                                                                    | Source Field 1                 |
| Upload Objects                                                                                                    | ROLE                                                                                                    | 2                              |
| Rule Upload                                                                                                    | ACTFROM                                                                                                    | 3                              |
| <ul> <li>Background Job</li> </ul>                                                                                                    | ACTTO                                                                                                    | 4                              |
| Org. User Mapping     Custom Tabs     Upload Informer Reports     SAP Adapter                                                                                                    |                                                                                                    |                                |
|                                                                                                    |                                                                                                    |                                |

Enter the file name for user activity data.

#### **User Permissions**

Click the Permissions tab.

The following screen will be displayed

| Informer Rule Architec                                                                                                    | t Mitigation Alert Monitor Configuration                                                                                                    |                                | 9 |
|----------------------------------------------------------------------------------------------------|----------------------------------------------------------------------------------------------------|--------------------------------|---|
| <ul> <li>Risk Analysis</li> </ul>                                                                                                    | Create Data Extractor                                                                                                    |                                |   |
| <ul> <li>Default Values</li> <li>Performance Tuning</li> <li>Additional Options</li> <li>Mitigating Controls</li> <li>Workflow</li> <li>Miscellaneous</li> <li>MIC User Mappings</li> <li>MIC Risk Mappings</li> <li>Connectors</li> <li>Logical Systems</li> <li>Cross Systems</li> <li>Data Extraction</li> <li>Create</li> <li>Search</li> </ul> | System:<br>Object:<br>Data Extraction Mode:<br>User Actions Permissions<br>File Name: permissions.CTL<br>File Type: Delimited<br>Delimiter: It                                | RRA V<br>User V<br>Flat File V |   |
| <ul> <li>Comparison Utility</li> <li>Master User Source</li> <li>User Mapping</li> <li>Custom User Group</li> <li>Upload Objects</li> <li>Rule Upload</li> <li>Backend Sync</li> <li>Background Job</li> <li>Org. User Mapping</li> <li>Custom Tabs</li> <li>Upload Informer Reports</li> <li>SAP Adapter</li> </ul>                                | Target Field         USERID         ROLE         PERMISSION         PRMGROUP         PRMFROM         PRMTO         Save         Extract Foreground         Extract Background | Source Field  1  2  3  4  5  6 |   |

Enter the file name for user permission data.

#### **Extracting Data**

Click the Save Button.

Click Extract Background.

The following screen will be displayed. It is always **recommended** that during data extraction we should extract data from files individually.

| Informer Rule Architect                     | t Mitigation Alert Monitor Configuration Debug |   |
|---------------------------------------------|------------------------------------------------|---|
| <ul> <li>Risk Analysis</li> </ul>           | Upload Extractor Data                          | C |
| <ul> <li>Default Values</li> </ul>          |                                                |   |
| <ul> <li>Performance Tuning</li> </ul>      |                                                |   |
| <ul> <li>Additional Options</li> </ul>      |                                                |   |
| <ul> <li>Mitigating Controls</li> </ul>     |                                                |   |
| <ul> <li>Workflow</li> </ul>                | Upload                                         |   |
| <ul> <li>Miscellaneous</li> </ul>           |                                                |   |
| MIC User Mappings                           |                                                |   |
| MIC Risk Mappings                           |                                                |   |
| Connectors                                  |                                                |   |
| Logical Systems                             |                                                |   |
| Cross Systems                               |                                                |   |
| <ul> <li>Data Extraction</li> </ul>         |                                                |   |
| Create                                      |                                                |   |
| Search                                      |                                                |   |
| <ul> <li>Comparison Utility</li> </ul>      |                                                |   |
| <ul> <li>Master User Source</li> </ul>      |                                                |   |
| User Mapping                                |                                                |   |
| Custom User Group                           |                                                |   |
| Upload Objects                              |                                                |   |
| Rule Upload                                 |                                                |   |
| Backend Sync                                |                                                |   |
| Background Job                              |                                                |   |
| <ul> <li>Org. User Mapping</li> </ul>       |                                                |   |
| <ul> <li>Custom Tabs</li> </ul>             |                                                |   |
| <ul> <li>Upload Informer Reports</li> </ul> |                                                |   |
| <ul> <li>SAP Adapter</li> </ul>             |                                                |   |
|                                             |                                                |   |

After selecting appropriate checkbox, click **Upload** to schedule Background Job for User upload. The following screens will be displayed. Enter the Job name and Click Schedule.

| Informer Rule Architec                                                                                                    | t Mitigation Alert Monito                      | r Configuration Debu                                       | 9                                           |   |
|----------------------------------------------------------------------------------------------------|------------------------------------------------|------------------------------------------------------------|---------------------------------------------|---|
| ▼ Risk Analysis                                                                                                    | Schedule Backgro                               | ound Job                                                   |                                             | C |
| Performance Tuning                                                                                                    | Schedule Selection                             |                                                            |                                             |   |
| Additional Options     Mitigating Controls     Workflow     Miscellaneous     MIC User Mappings                                                                                                    | Job Name:<br>⊙ Immediate start ○ Delayed start | user_data_upload<br>Date: 10/29/2007 한                     | Time: 10:44:16 AM                           |   |
| Connectors                                                                                                    | Period Selection                               |                                                            |                                             |   |
| <ul> <li>Conflectors</li> <li>Logical Systems</li> <li>Cross Systems</li> <li>Data Extraction <ul> <li>Create</li> <li>Search</li> <li>Comparison Utility</li> </ul> </li> <li>Master User Source</li> <li>User Mapping</li> <li>Custom User Group</li> <li>Upload Objects</li> <li>Rule Upload</li> <li>Background Job</li> <li>Org. User Mapping</li> <li>Custom Tabs</li> <li>Upload Informer Reports</li> <li>SAP Adapter</li> </ul> | □ Schedule periodically                        | <ul> <li>Daily</li> <li>Weekly</li> <li>Monthly</li> </ul> | 1   Day(s)     1   Week(s)     1   Month(s) |   |
|                                                                                                    | Schedule Reset                                 | End Date:                                                  |                                             |   |

Repeat the same Upload process for User Actions.

SAP DEVELOPER NETWORK | sdn.sap.com

| Informer Rule Architect                                 | Mitigation Alert Monitor Configuration Debug |   |
|---------------------------------------------------------|----------------------------------------------|---|
| <ul> <li>Risk Analysis</li> </ul>                       | Upload Extractor Data                        | ¢ |
| <ul> <li>Default Values</li> </ul>                      |                                              | - |
| <ul> <li>Performance Tuning</li> </ul>                  |                                              |   |
| <ul> <li>Additional Options</li> </ul>                  | ✓ Actions                                    |   |
| <ul> <li>Mitigating Controls</li> </ul>                 |                                              |   |
| <ul> <li>Workflow</li> </ul>                            | Upload                                       |   |
| <ul> <li>Miscellaneous</li> </ul>                       |                                              |   |
| MIC User Mappings                                       |                                              |   |
| MIC Risk Mappings                                       |                                              |   |
| Connectors                                              |                                              |   |
| Logical Systems                                         |                                              |   |
| Cross Systems                                           |                                              |   |
| Data Extraction                                         |                                              |   |
| Create                                                  |                                              |   |
| • Search                                                |                                              |   |
| Comparison Utility                                      |                                              |   |
| Master User Source                                      |                                              |   |
| User Mapping                                            |                                              |   |
| Custom User Group                                       |                                              |   |
| <ul> <li>Opioad Objects</li> <li>Dulo Upload</li> </ul> |                                              |   |
| Rule Opload                                             |                                              |   |
| Background lob                                          |                                              |   |
| Org User Mapping                                        |                                              |   |
| Custom Tabs                                             |                                              |   |
| Upload Informer Reports                                 |                                              |   |
| SAP Adapter                                             |                                              |   |
|                                                         |                                              |   |

After selecting appropriate checkbox, click **Upload** to schedule Background Job for User Action upload. The following screens will be displayed. Enter the Job name and Click Schedule.

| Informer Rule Architect                                                                                                    | Mitigation Alert Monito                       | r Configuration Debu                                                          | g                                                                         |   |
|----------------------------------------------------------------------------------------------------|-----------------------------------------------|-------------------------------------------------------------------------------|---------------------------------------------------------------------------|---|
| <ul> <li>Risk Analysis</li> <li>Default Values</li> </ul>                                                                                                    | Schedule Backgro                              | ound Job                                                                      |                                                                           | C |
| Performance Tuning                                                                                                    | Schedule Selection                            |                                                                               |                                                                           |   |
| <ul> <li>Additional Options</li> <li>Mitigating Controls</li> <li>Workflow</li> <li>Miscellaneous</li> <li>MIC User Mappings</li> </ul>                                                                                                    | Job Name:<br>Immediate start<br>Delayed start | user_action_upload                                                            | Time: 10:44:16 AN                                                         |   |
| <ul> <li>MIC Risk Mappings</li> <li>Connectors</li> </ul>                                                                                                    | Period Selection                              |                                                                               |                                                                           |   |
| Logical Systems     Cross Systems     Otal Extraction     Create     Search     Comparison Utility                                                                                                    | □ Schedule periodically                       | <ul> <li>Daily</li> <li>Weekly</li> <li>Monthly</li> <li>End Date:</li> </ul> | 1         Day(s)           1         Week(s)           1         Month(s) |   |
| <ul> <li>Master User Source</li> <li>User Mapping</li> <li>Custom User Group</li> <li>Upload Objects</li> <li>Rule Upload</li> <li>Backend Sync</li> <li>Background Job</li> <li>Org. User Mapping</li> <li>Custom Tabs</li> <li>Upload Informer Reports</li> <li>SAP Adapter</li> </ul> | Schedule Reset                                |                                                                               |                                                                           |   |

# Repeat the same Upload process for User Permissions.

SAP DEVELOPER NETWORK | sdn.sap.com

| Informer Rule Architect                 | Mitigation Alert Monitor Configuration | Debug |   |
|-----------------------------------------|----------------------------------------|-------|---|
| <ul> <li>Risk Analysis</li> </ul>       | Upload Extractor Data                  | (     | 3 |
| <ul> <li>Default Values</li> </ul>      |                                        |       |   |
| <ul> <li>Performance Tuning</li> </ul>  |                                        |       |   |
| <ul> <li>Additional Options</li> </ul>  |                                        |       |   |
| <ul> <li>Mitigating Controls</li> </ul> | Permission                             |       |   |
| <ul> <li>Workflow</li> </ul>            | Upload                                 |       |   |
| <ul> <li>Miscellaneous</li> </ul>       |                                        |       |   |
| MIC User Mappings                       |                                        |       |   |
| MIC Risk Mappings                       |                                        |       |   |
| Connectors                              |                                        |       |   |
| Logical Systems                         |                                        |       |   |
| Cross Systems                           |                                        |       |   |
| Data Extraction                         |                                        |       |   |
| Create                                  |                                        |       |   |
| Search                                  |                                        |       |   |
| <ul> <li>Comparison Utility</li> </ul>  |                                        |       |   |
| Master User Source                      |                                        |       |   |
| User Mapping                            |                                        |       |   |
| Custom User Group                       |                                        |       |   |
| Upload Objects                          |                                        |       |   |
| Rule Opload     Reskond Sync            |                                        |       |   |
| Background Job                          |                                        |       |   |
| Org User Mapping                        |                                        |       |   |
| Custom Tabs                             |                                        |       |   |
| Upload Informer Reports                 |                                        |       |   |
| SAP Adapter                             |                                        |       |   |
|                                         |                                        |       |   |

After selecting appropriate checkbox, click **Upload** to schedule Background Job for User Permission upload. The following screens will be displayed. Enter the Job name and Click Schedule.

| Informer Rule Architect                                                                                                    | Mitigation Alert Monito                           | r / Configuration / Debug                                                     |                                                                           |   |
|----------------------------------------------------------------------------------------------------|---------------------------------------------------|-------------------------------------------------------------------------------|---------------------------------------------------------------------------|---|
| <ul> <li>Risk Analysis</li> <li>Default Values</li> <li>Performance Tuning</li> <li>Additional Options</li> <li>Mitigating Controls</li> <li>Workflow</li> <li>Miscellaneous</li> <li>MIC User Mappings</li> </ul>                                                                                                    | Schedule Backgro                                  | und Job                                                                       |                                                                           | ¢ |
|                                                                                                    | Job Name:<br>⊙ Immediate start<br>⊖ Delayed start | user_permission_upload                                                        | Time: 10:50:13 AN                                                         |   |
| Connectors                                                                                                    | Period Selection                                  |                                                                               |                                                                           |   |
| <ul> <li>Connectors</li> <li>Logical Systems</li> <li>Cross Systems</li> <li>Data Extraction <ul> <li>Create</li> </ul> </li> <li>Search <ul> <li>Comparison Utility</li> <li>Master User Source</li> <li>User Mapping</li> <li>Custom User Group</li> <li>Upload Objects</li> <li>Rule Upload</li> <li>Backend Sync</li> <li>Background Job</li> <li>Org. User Mapping</li> <li>Custom Tabs</li> <li>Upload Informer Reports</li> <li>SAP Adapter</li> </ul> </li> </ul> | □ Schedule periodically                           | <ul> <li>Daily</li> <li>Weekly</li> <li>Monthly</li> <li>End Date:</li> </ul> | 1         Day(s)           1         Week(s)           1         Month(s) |   |
|                                                                                                    | Schedule Reset                                    |                                                                               |                                                                           |   |

The Background job for data extraction will be scheduled.

#### Uploading Role Data

Uploading of Role Data includes uploading of Roles, Role Actions and Role permissions that were downloaded in data extraction process earlier. Before scheduling a data upload we need to define Data Extractor. Following are detail steps to create a Data Extractor for Role Upload.

#### Roles

Click the Configuration Tab on top.

From left navigation menu, Click Data Extraction.

Click Create.

Select the System ID

Select the Object type as Role.

Select Data Extraction Mode as Flat File.

The following screen will be displayed

| Informer Rule Architect                                                                                                    | Mitigation Alert Monitor Config                                         | uration                        |  |
|----------------------------------------------------------------------------------------------------|-------------------------------------------------------------------------|--------------------------------|--|
| <ul> <li>Risk Analysis</li> </ul>                                                                                                    | Create Data Extractor                                                   |                                |  |
| Default Values     Performance Tuning     Additional Options     Mitigating Controls     Workflow     Miscellaneous     MIC User Mappings                                                       | System:<br>Object:<br>Data Extraction Mode:<br>Role Actions Permissions | RRA V<br>Role V<br>Flat File V |  |
| <ul> <li>MIC Risk Mappings</li> <li>Connectors</li> <li>Logical Systems</li> <li>Cross Systems</li> <li>Data Extraction</li> <li>Create</li> <li>Search</li> <li>Comparison Litility</li> </ul> | File Name:   role.txt     File Type:   Delimited •     Delimiter:   \t  |                                |  |
| Master User Source                                                                                                    | Target Field                                                            | Source Field                   |  |
| Iser Mapping                                                                                                    | ROLE                                                                    | 1                              |  |
| Custom User Group     Upload Objects                                                                                                    | NAME                                                                    | 2                              |  |
| Rule Upload     Backend Sync     Background lob                                                                                                    | DELETED                                                                 | 3                              |  |
| Org. User Mapping     Custom Tabs     Upload Informer Reports                                                                                                    |                                                                         |                                |  |
| SAP Adapter                                                                                                    | Row 1 of 3                                                              |                                |  |
|                                                                                                    | Save Extract Foreground Extra                                           | act Background                 |  |

Enter the file name for role data.

#### **Role Actions**

Click the Actions tab.

The following screen will be displayed

| Informer Rule Architect                                                                                                    | Mitigation Alert Monitor Configuration                                                                                                    |                                |
|----------------------------------------------------------------------------------------------------|----------------------------------------------------------------------------------------------------|--------------------------------|
| <ul> <li>Risk Analysis</li> </ul>                                                                                                    | Create Data Extractor                                                                                                    |                                |
| <ul> <li>Default Values</li> <li>Performance Tuning</li> <li>Additional Options</li> <li>Mitigating Controls</li> <li>Workflow</li> <li>Miscellaneous</li> <li>MIC User Mappings</li> <li>MIC Risk Mappings</li> <li>MIC Risk Mappings</li> <li>Connectors</li> <li>Logical Systems</li> <li>Cross Systems</li> <li>Data Extraction</li> <li>Create</li> <li>Search</li> </ul> | System:<br>Object:<br>Data Extraction Mode:<br>Role Actions Permissions<br>File Name: role_act.CTL<br>File Type: Delimited •<br>Delimiter: \t | RRA V<br>Role V<br>Flat File V |
| Comparison Utility     Master User Source     User Mapping                                                                                                    | Target Field                                                                                                    | Source Field                   |
| Custom User Group     Upload Objects                                                                                                    | ACTFROM                                                                                                    | 2                              |
| Rule Upload     Backend Sync                                                                                                    | ACTTO                                                                                                    | 3                              |
| <ul> <li>Background Job</li> <li>Org. User Mapping</li> <li>Custom Tabs</li> <li>Upload Informer Reports</li> <li>SAP Adapter</li> </ul>                                                                                                    | Row 1 of 3                                                                                                    |                                |
|                                                                                                    |                                                                                                    |                                |
|                                                                                                    | Save Extract Foreground Extract Back                                                                                                    | ground                         |

Enter the file name for role activity data.

#### **Role Permissions**

Click the Permissions tab.

The following screen will be displayed

| <ul> <li>Risk Analysis</li> </ul>                                                                                                    | Create Data Extractor                                                                                                    |                          |  |
|----------------------------------------------------------------------------------------------------|----------------------------------------------------------------------------------------------------|--------------------------|--|
| <ul> <li>Risk Analysis</li> <li>Default Values</li> <li>Performance Tuning</li> <li>Additional Options</li> <li>Mitigating Controls</li> <li>Workflow</li> <li>Miscellaneous</li> <li>MIC User Mappings</li> <li>MIC Risk Mappings</li> <li>MIC Risk Mappings</li> <li>Connectors</li> <li>Logical Systems</li> <li>Coss Systems</li> <li>Data Extraction</li> <li>Create</li> <li>Search</li> <li>Comparison Utility</li> <li>Master User Source</li> <li>User Mapping</li> <li>Custom User Group</li> <li>Upload Objects</li> <li>Rule Upload</li> <li>Backend Sync</li> <li>Background Job</li> </ul> | System:<br>Object:<br>Data Extraction Mode:<br>Role Actions Permissions<br>File Name: role_prm.CTL<br>File Type: Delimited<br>Delimiter: \t | RRA<br>Role<br>Flat File |  |
|                                                                                                    | Target Field       ROLE       PERMISSION       PRMGROUP       PRMFROM       DEMICO                                                          | Source Field 1 2 3 4 5   |  |
| Crig. User mapping     Custom Tabs     Upload Informer Reports     SAP Adapter                                                                                                    | Row 1 of 5 Y Y Y<br>Save Extract Foreground Extract Backgro                                                                                 | und                      |  |

Enter the file name for role permission data.

#### **Extracting Data**

Click the Save Button.

Click Extract Background.

The following screen will be displayed. It is always **recommended** that during data extraction we should extract data from files individually.

| Informer Rule Architect                                                                                                    | t Mitigation Alert Monitor Configuration Debug                 |
|----------------------------------------------------------------------------------------------------|----------------------------------------------------------------|
| <ul> <li>Risk Analysis</li> <li>Default Values</li> <li>Performance Tuning</li> <li>Additional Options</li> <li>Mitigating Controls</li> </ul> | Upload Extractor Data ©<br>© Role<br>© Actions<br>© Permission |
| Workflow     Miscellaneous     MIC User Mappings     MIC Risk Mappings                                                                         | Upload                                                         |
| <ul> <li>Connectors</li> <li>Logical Systems</li> <li>Cross Systems</li> <li>Data Extraction</li> </ul>                                        |                                                                |
| Create     Search     Comparison Utility     Master User Source                                                                                |                                                                |
| User Mapping     Custom User Group     Upload Objects     Rule Upload                                                                          |                                                                |
| <ul> <li>Backend Sync</li> <li>Background Job</li> <li>Org. User Mapping</li> <li>Custom Tabs</li> </ul>                                       |                                                                |
| Upload Informer Reports     SAP Adapter                                                                                                    |                                                                |

After selecting appropriate checkbox, click **Upload** to schedule Background Job for Role Upload. The following screens will be displayed. Enter the Job name and Click Schedule.

| Informer Rule Architec                                                                                                    | t Mitigation Alert Monitor                     | 📝 Configuration 🕇 Debug                | 3                 | < > <b>C</b> |
|----------------------------------------------------------------------------------------------------|------------------------------------------------|----------------------------------------|-------------------|--------------|
| <ul> <li>Risk Analysis</li> <li>Default Values</li> </ul>                                                                                                    | Schedule Backgro                               | und Job                                |                   | C            |
| Performance Tuning                                                                                                    | Schedule Selection                             |                                        |                   |              |
| Additional Options     Mitigating Controls     Workflow     Miscellaneous     MIC User Mappings     MIC User Mappings                                                                                                    | Job Name:<br>● Immediate start ○ Delayed start | role_data_upload<br>Date: 10/29/2007 জ | Time: 10:44:16 AN |              |
| Connectors                                                                                                    | Period Selection                               |                                        |                   |              |
| <ul> <li>Logical Systems</li> <li>Cross Systems</li> <li>Data Extraction</li> </ul>                                                                                                    | Schedule periodically                          | O Daily                                | 1 Day(s)          |              |
| Create     Search                                                                                                    |                                                | © Monthly                              | 1 Month(s)        |              |
| Comparison Utility     Master User Source                                                                                                    |                                                | End Date:                              | <u>E[7]</u>       |              |
| <ul> <li>Master User Source</li> <li>User Mapping</li> <li>Custom User Group</li> <li>Upload Objects</li> <li>Rule Upload</li> <li>Backend Sync</li> <li>Background Job</li> <li>Org. User Mapping</li> <li>Custom Tabs</li> <li>Upload Informer Reports</li> <li>SAP Adapter</li> </ul> | Schedule Reset                                 |                                        |                   |              |

Repeat the same Upload process for Role Actions.

| Informer Rule Architec                                  | t Mitigation Alert Monitor Configuration Debug | < > C3 |
|---------------------------------------------------------|------------------------------------------------|--------|
| <ul> <li>Risk Analysis</li> </ul>                       | Upload Extractor Data                          | 0      |
| <ul> <li>Default Values</li> </ul>                      |                                                | _      |
| <ul> <li>Performance Tuning</li> </ul>                  |                                                |        |
| <ul> <li>Additional Options</li> </ul>                  |                                                |        |
| <ul> <li>Mitigating Controls</li> </ul>                 |                                                |        |
| Workflow                                                | Upload                                         |        |
| Miscellaneous                                           |                                                |        |
| MIC User Mappings                                       |                                                |        |
| MIC Risk Mappings                                       |                                                |        |
| <ul> <li>Connectors</li> <li>Logical Systems</li> </ul> |                                                |        |
| Cross Systems                                           |                                                |        |
| ▼ Data Extraction                                       |                                                |        |
| Create                                                  |                                                |        |
| Search                                                  |                                                |        |
| <ul> <li>Comparison Utility</li> </ul>                  |                                                |        |
| Master User Source                                      |                                                |        |
| User Mapping                                            |                                                |        |
| Custom User Group                                       |                                                |        |
| Upload Objects                                          |                                                |        |
| Rule Upload                                             |                                                |        |
| Backend Sync                                            |                                                |        |
| Background Job                                          |                                                |        |
| Org. User Mapping                                       |                                                |        |
| Custom Tabs                                             |                                                |        |
| SAP Adapter                                             |                                                |        |
| - OAF Adapter                                           |                                                |        |

After selecting appropriate checkbox, click **Upload** to schedule Background Job. The following screens will be displayed. Enter the Job name and Click Schedule.

| Informer Rule Archited                                                                                                    | t Mitigation Alert Monito                      | Configuration Debu                        | g                     | 4 × 📭 |
|----------------------------------------------------------------------------------------------------|------------------------------------------------|-------------------------------------------|-----------------------|-------|
| ▼ Risk Analysis                                                                                                    | Schedule Backgro                               | und Job                                   |                       | C     |
| Performance Tuning                                                                                                    | Schedule Selection                             |                                           |                       |       |
| Additional Options     Mitigating Controls     Workflow     Miscellaneous     MIC User Mappings                                                                | Job Name:<br>⊙ Immediate start ○ Delayed start | role_action_upload<br>Date: 10/29/2007 कि | Time: 10.50:13 AN     |       |
| Connectors                                                                                                    | Period Selection                               |                                           |                       |       |
| <ul> <li>Logical Systems</li> <li>Cross Systems</li> <li>Data Extraction</li> </ul>                                                                            | Schedule periodically                          | <ul> <li>Daily</li> <li>Weekly</li> </ul> | 1 Day(s)<br>1 Week(s) |       |
| Create     Search     Comparison Utility                                                                                                    |                                                | C Monthly                                 | 1 Month(s)            |       |
| Master User Source     User Mapping     Custom User Group     Upload Objects     Rule Upload                                                                   | Schedule Reset                                 |                                           |                       |       |
| <ul> <li>Backend Sync</li> <li>Background Job</li> <li>Org. User Mapping</li> <li>Custom Tabs</li> <li>Upload Informer Reports</li> <li>SAP Adapter</li> </ul> |                                                |                                           |                       |       |

Repeat the same Upload process for Role Permissions.

| Informer Rule Architec                | t Mitigation Alert Monitor Configuration Debug |   |
|---------------------------------------|------------------------------------------------|---|
| <ul> <li>Risk Analysis</li> </ul>     | Upload Extractor Data                          | C |
| <ul> <li>Default Values</li> </ul>    | □ Role                                         |   |
| Performance Tuning                    |                                                |   |
| Additional Options                    | ☑ Permission                                   |   |
| Mitigating Controls                   |                                                |   |
| Miscellaneous                         | (opicau)                                       | _ |
| MIC User Mappings                     |                                                |   |
| MIC Risk Mappings                     |                                                |   |
| ▶ Connectors                          |                                                |   |
| Logical Systems                       |                                                |   |
| Cross Systems                         |                                                |   |
| <ul> <li>Data Extraction</li> </ul>   |                                                |   |
| Create                                |                                                |   |
| Search                                |                                                |   |
| Comparison Utility                    |                                                |   |
| Master User Source                    |                                                |   |
| Custom User Group                     |                                                |   |
| Unload Objects                        |                                                |   |
| Rule Upload                           |                                                |   |
| Backend Sync                          |                                                |   |
| Background Job                        |                                                |   |
| <ul> <li>Org. User Mapping</li> </ul> |                                                |   |
| Custom Tabs                           |                                                |   |
| Upload Informer Reports               |                                                |   |
| <ul> <li>SAP Adapter</li> </ul>       |                                                |   |

After selecting appropriate checkbox, click **Upload** to schedule Background Job for Role Permissions upload. The following screens will be displayed. Enter the Job name and Click Schedule.

| Informer Rule Architec                                                                                                | t Mitigation Alert Monito | r Configuration Debug                        |                       |   |
|----------------------------------------------------------------------------------------------------|---------------------------|----------------------------------------------|-----------------------|---|
| <ul> <li>Risk Analysis</li> <li>Default Values</li> </ul>                                                             | Schedule Backgro          | und Job                                      |                       | C |
| Performance Tuning                                                                                                    | Schedule Selection        |                                              |                       |   |
| Additional Options     Mitigating Controls     Workflow     Miscellaneous     MIC User Mappings     MIC Disk Mappings | Job Name:                 | role_permission_upload<br>Date: 10/29/2007 雨 | Time: 10:44:16 AM     |   |
| Connectors                                                                                                    | Period Selection          |                                              |                       |   |
| <ul> <li>Logical Systems</li> <li>Cross Systems</li> <li>Data Extraction</li> </ul>                                   | Schedule periodically     | <ul> <li>Daily</li> <li>Weekly</li> </ul>    | 1 Day(s)<br>1 Week(s) |   |
| Create     Search                                                                                                    |                           | O Monthly                                    | 1 Month(s)            |   |
| Master User Source     User Mapping                                                                                   | Schedule Reset            | End Date.                                    | <u>P64</u>            |   |
| Custom User Group Upload Objects Rule Upload                                                                          |                           |                                              |                       |   |
| <ul> <li>Backend Sync</li> <li>Background Job</li> <li>Org. User Mapping</li> </ul>                                   |                           |                                              |                       |   |
| Custom Tabs     Upload Informer Reports     SAP Adapter                                                               |                           |                                              |                       |   |

The Background job for data extraction will be scheduled.

SAP DEVELOPER NETWORK | sdn.sap.com

# **Risk Analysis and Reports**

Once User and Role data is uploaded into Risk Identification and Remediation, SOD analysis will be run against the set of rules defined in the system. Once the SOD analysis is done, management reports will be generated against the analyzed data. Following are detail steps to run risk analysis on the data extracted.

#### **User Risk Analysis**

Click the Configuration Tab on top.

From left navigation menu, Click Background Job.

#### Click Schedule Analysis.

The following screen will be displayed.

| Informer Rule Architect                                                                                                    | Mitigation Alert Monitor                                                                                         | Configuration                    |                     | < > 🗖    |  |
|----------------------------------------------------------------------------------------------------|----------------------------------------------------------------------------------------------------|----------------------------------|---------------------|----------|--|
| Risk Analysis                                                                                                    | User/Role/Profile Syr                                                                                            | hchronization and Bat            | ch Risk Analysis    |          |  |
| <ul> <li>Mitigating Controls</li> <li>Workflow</li> </ul>                                                                                                    | User/Role/Profile Synchronization                                                                                |                                  |                     |          |  |
| <ul> <li>Miscellaneous</li> <li>MiC User Mappings</li> <li>MiC Risk Mappings</li> <li>Connectors</li> <li>Logical Systems</li> <li>Cross Systems</li> <li>Data Extraction</li> <li>Master User Source</li> <li>Liser Mapping</li> </ul> | Sync Mode: Inc<br>User Synchronization Sys<br>Role Synchronization Sys<br>Profile Synchronization <sub>Sys</sub> | remental  stems:  stems:  stems: | ¢ [                 |          |  |
| Custom User Group                                                                                                    | Batch Risk Analysis                                                                                              |                                  |                     |          |  |
| <ul> <li>Upload Objects</li> <li>Rule Upload</li> <li>Backend Sync</li> </ul>                                                                                                    | Batch Mode:                                                                                                    | Full Sync 💌                      |                     |          |  |
| Background Job     Search                                                                                                    | Rule Set:                                                                                                    | GLOBAL                           |                     |          |  |
| Schedule Analysis                                                                                                    | Report Type:                                                                                                    | Action Level Analysis            | Permission Level Ar | nalysis  |  |
| Alert Generation                                                                                                    | User Analysis                                                                                                    | ·                                |                     |          |  |
| Org. User Mapping     Custom Tabs                                                                                                    | Systems:<br>User                                                                                                 |                                  | to:                 |          |  |
| Upload Informer Reports     SAP Adapter                                                                                                    | User Group:                                                                                                    |                                  | to:                 |          |  |
|                                                                                                    | 🗌 Role Analysis                                                                                                  |                                  |                     |          |  |
|                                                                                                    | Systems:<br>Role:                                                                                                |                                  | to:                 | <b>0</b> |  |
|                                                                                                    | Profile Analysis<br>Systems:                                                                                     |                                  |                     |          |  |
|                                                                                                    | Profile:                                                                                                    | * 0                              | to:                 |          |  |
|                                                                                                    | Critical Action and Role/P                                                                                       | rofile Analysis                  |                     |          |  |
|                                                                                                    | Management Report                                                                                                |                                  |                     |          |  |
|                                                                                                    | Management Reports                                                                                               |                                  |                     |          |  |
|                                                                                                    | Schedule Reset                                                                                                   |                                  |                     |          |  |

Go to Batch Risk Analysis

Select Batch Mode as Full Sync

Select Required Report Type.

Check User Analysis.

Click Schedule.

The following screen will be displayed

| Risk Analysis                                                                                                    | Schedule Risk Ana                             | lysis Background                                                              | Job                                         | O |
|----------------------------------------------------------------------------------------------------|-----------------------------------------------|-------------------------------------------------------------------------------|---------------------------------------------|---|
| • Workflow S                                                                                                    | Schedule Selection                            |                                                                               |                                             |   |
| Miscellaneous     MiC User Mappings     MIC Risk Mappings     Connectors     Logical Systems     Cross Systems                      | Job Name:<br>Immediate start<br>Delayed start | batch user analysis<br>Date: 10/11/2007                                       | Time: 12:34:02 PM                           |   |
| Data Extraction                                                                                                    | Period Selection                              |                                                                               |                                             |   |
| Master User Source     User Mapping     Custom User Group     Upload Objects     Rule Upload     Backend Sync     Background Job    | Schedule periodically                         | <ul> <li>Daily</li> <li>Weekly</li> <li>Monthly</li> <li>End Date:</li> </ul> | 1   Day(s)     1   Week(s)     1   Month(s) |   |
| Search     Schedule Analysis     Alert Generation     Org. User Mapping     Custom Tabs     Upload Informer Reports     SAP Adapter | schedule Reset                                |                                                                               |                                             |   |

Click Schedule and User Risk Analysis Background job will be scheduled.

## **Role Risk Analysis**

Click the Configuration Tab on top.

From left navigation menu, Click Background Job.

Click Schedule Analysis.

The following screen will be displayed.

| Informer Rule Architect                                                                                                    | t Mitigation Alert Monitor                                                   | Configuration              |                 |             | < > C |
|----------------------------------------------------------------------------------------------------|------------------------------------------------------------------------------|----------------------------|-----------------|-------------|-------|
| Risk Analysis                                                                                                    | User/Role/Profile Sync                                                       | hronization and Bat        | ch Risk Analys  | is          |       |
| Mitigating Controls     Workflow                                                                                                   | User/Role/Profile Synchronizat                                               | tion                       |                 |             |       |
| Miscellaneous     Mic User Mappings     MiC Risk Mappings     Connectors     Logical Systems     Cross Systems     Data Extraction | Sync Mode: Incre<br>User Synchronization Syste<br>Role Synchronization Syste | mental •<br>ms: •<br>ms: • | •               |             |       |
| <ul> <li>Master User Source</li> <li>User Mapping</li> </ul>                                                                       | cjote                                                                        |                            |                 |             |       |
| Custom User Group                                                                                                    | Batch Risk Analysis                                                          |                            |                 |             |       |
| Upload Objects     Rule Upload     Backend Sync                                                                                    | Batch Mode:                                                                  | Full Sync 💌                |                 |             |       |
| <ul> <li>Background Job</li> </ul>                                                                                                 | Rule Set:                                                                    | GLOBAL 🗇 🕏                 |                 |             |       |
| Schedule Analysis                                                                                                    | Report Type:                                                                 | Action Level Analysis      | Permission Leve | el Analysis |       |
| Alert Generation                                                                                                    | 🗌 User Analysis                                                              | ·                          |                 |             |       |
| Org. User Mapping     Custom Tabs     Upload Informer Reports                                                                      | Systems:<br>User:<br>User Group:                                             |                            | to:             | ¢ 0<br>¢ 0  |       |
| SAP Adapter                                                                                                    | Role Analysis                                                                |                            |                 |             |       |
|                                                                                                    | Systems:<br>Role:                                                            | *                          | to:             | □ \$        |       |
|                                                                                                    | Profile Analysis                                                             |                            |                 |             |       |
|                                                                                                    | Systems:                                                                     |                            |                 | <u> </u>    |       |
|                                                                                                    | Profile: to: to: To: To: To: To: To: To: To: To: To: T                       |                            |                 |             |       |
|                                                                                                    |                                                                              |                            |                 |             |       |
|                                                                                                    | Management Report                                                            |                            |                 |             |       |
|                                                                                                    | Management Reports                                                           |                            |                 |             |       |
|                                                                                                    | Schedule Reset                                                               |                            |                 |             |       |

Go to Batch Risk Analysis

Select Batch Mode as Full Sync

Select Required Report Type.

Check Role Analysis.

Click Schedule.

| The following screen will be | e displayed |  |
|------------------------------|-------------|--|
|------------------------------|-------------|--|

| Informer Rule Architect                                                                                                    | Mitigation Alert Monito                           | r Configuration                                                               |                                                                           | < > C |
|----------------------------------------------------------------------------------------------------|---------------------------------------------------|-------------------------------------------------------------------------------|---------------------------------------------------------------------------|-------|
| <ul> <li>Risk Analysis</li> <li>Mitigating Controls</li> </ul>                                                                      | Schedule Risk Ana                                 | lysis Background                                                              | Job                                                                       | C     |
| Workflow                                                                                                    | Schedule Selection                                |                                                                               |                                                                           |       |
| Miscellaneous     MiC User Mappings     MiC Risk Mappings     Connectors     Logical Systems     Cross Systems                      | Job Name:<br>● Immediate start<br>○ Delayed start | batch role analysis<br>Date: 10/11/2007 西                                     | Time: 12:39:07 PN                                                         |       |
| Data Extraction                                                                                                    | Period Selection                                  |                                                                               |                                                                           |       |
| Master User Source     User Mapping     Custom User Group     Upload Objects     Rule Upload     Backend Sync     Background Job    | □ Schedule periodically                           | <ul> <li>Daily</li> <li>Weekly</li> <li>Monthly</li> <li>End Date:</li> </ul> | 1         Day(s)           1         Week(s)           1         Month(s) |       |
| Scarch     Schedule Analysis     Alert Generation     Org. User Mapping     Custom Tabs     Upload Informer Reports     SAP Adapter | Schedule Reset                                    |                                                                               |                                                                           |       |

Click Schedule and Role Risk Analysis Background job will be scheduled.

#### **Management Reports**

Management report will provide overall information on how many risks exists in the system associated with different Business Processes and provides a graphical view of this report. Management report should be scheduled once the Risk Analysis is done for User and Role data.

Click Schedule Analysis.

The following screen will be displayed.

| Informer Rule Architect                                                                                                    | Mitigation Alert Monitor                                             | Configuration    |          |            |                |  |
|----------------------------------------------------------------------------------------------------|----------------------------------------------------------------------|------------------|----------|------------|----------------|--|
| Risk Analysis                                                                                                    | User/Role/Profile Syn                                                | nchronization a  | and Bat  | ch Risk An | alysis         |  |
| Mitigating Controls     Workflow                                                                                                    | User/Role/Profile Synchroni                                          | zation           |          |            |                |  |
| Miscellaneous     MIC User Mappings     MIC Risk Mappings     Connectors     Logical Systems     Cross Systems     Data Extraction     Magter User Servere | Sync Mode: Ind<br>User Synchronization Sy<br>Role Synchronization Sy | stems:<br>stems: | *        | <br><br>   |                |  |
| User Mapping                                                                                                    |                                                                      |                  |          |            |                |  |
| <ul> <li>Custom User Group</li> <li>Upload Objects</li> </ul>                                                                                              | Batch Risk Analysis                                                  |                  |          |            |                |  |
| Rule Upload     Backend Sync                                                                                                    | Batch Mode:                                                          | Incremental      | -        |            |                |  |
| ▼ Background Job                                                                                                    | Rule Set:                                                            | GLOBAL           | 5 🗢      |            |                |  |
| Schedule Analysis                                                                                                    | Report Type:                                                         | Action Level     | Analysis | Permission | Level Analysis |  |
| Alert Generation                                                                                                    | User Analysis                                                        | *                |          |            |                |  |
| Custom Tabs                                                                                                    | User:                                                                | +                |          | to:        |                |  |
| <ul> <li>Upload Informer Reports</li> <li>SAP Adapter</li> </ul>                                                                                           | User Group:                                                          |                  | D        | to:        | <u>¢</u> ⊡     |  |
|                                                                                                    | C Role Analysis                                                      | *                |          |            |                |  |
|                                                                                                    | Role:                                                                | *                | 0        | to:        | □ \$           |  |
|                                                                                                    | Profile Analysis                                                     |                  |          |            |                |  |
|                                                                                                    | Systems:<br>Profile:                                                 | *                |          | to:        | 4              |  |
|                                                                                                    | Critical Action and Role/P                                           | rofile Analysis  |          |            |                |  |
|                                                                                                    |                                                                      |                  |          |            |                |  |
|                                                                                                    | Management Report                                                    |                  |          |            |                |  |
|                                                                                                    | Management Reports                                                   |                  |          |            |                |  |
|                                                                                                    | Schedule Reset                                                       |                  |          |            |                |  |

Go to Management Report.

Check Management Report.

Click Schedule.

# The following screen will be displayed

| Informer Rule Architect                                                                                                    | t Mitigation Alert Monito                         | r Configuration                       |                                                                           |   |
|----------------------------------------------------------------------------------------------------|---------------------------------------------------|---------------------------------------|---------------------------------------------------------------------------|---|
| <ul> <li>Risk Analysis</li> <li>Mitigating Controls</li> </ul>                                                                      | Schedule Risk Ana                                 | lysis Background                      | Job                                                                       | C |
| Workflow                                                                                                    | Schedule Selection                                |                                       |                                                                           |   |
| Miscellaneous     MIC User Mappings     MIC Risk Mappings     Connectors     Logical Systems     Cross Systems                      | Job Name:<br>⊙ Immediate start<br>⊖ Delayed start | management report<br>Date: 10/11/2007 | Time: 12:44:39 PN                                                         |   |
| Data Extraction                                                                                                    | Period Selection                                  |                                       |                                                                           |   |
| Master User Source     User Mapping     Custom User Group     Upload Objects     Rule Upload     Backend Sync     Sackground Job    | Schedule periodically                             | O Daily O Weekly O Monthly End Date:  | 1         Day(s)           1         Week(s)           1         Month(s) |   |
| Search     Schedule Analysis     Alert Generation     Org. User Mapping     Custom Tabs     Upload Informer Reports     SAP Adapter | Schedule Reset                                    |                                       |                                                                           |   |

Click Schedule and Management Report Background job will be scheduled.

# **Background Jobs**

Status of all the background jobs scheduled can be easy accessed from the Configuration Tab.

#### Accessing Background Job's Status

Click the Configuration Tab on top.

From left navigation menu, Click Background Job.

Click Search.

Click the Search button and following screen will be displayed.

| Informer Rule Architect                                                              | t N                           | Aitigation | Alert Monitor Coni    | figuration             |           |                            |                            |       |          |        |                    |
|--------------------------------------------------------------------------------------|-------------------------------|------------|-----------------------|------------------------|-----------|----------------------------|----------------------------|-------|----------|--------|--------------------|
| Risk Analysis                                                                        | Se                            | arch E     | ackground Jobs        | s Result               |           |                            |                            |       |          |        | G                  |
| Mitigating Controls     Workflow                                                     | Job Scheduler Status: Running |            |                       |                        |           |                            |                            |       |          |        |                    |
| Miscellaneous                                                                        |                               | Job ID     | Task                  | Name                   | Job Type  | Last Run                   | Next Start                 | User  | State    | Result | Status             |
| <ul> <li>MIC User Mappings</li> <li>MIC Risk Mappings</li> <li>Connectors</li> </ul> |                               | 9<br>&     | Risk Analysis - Batch | role_analysis          | Immediate | 2007-<br>10-02<br>22:53:05 | 2007-10-<br>02<br>22:19:46 | virsa | Complete |        | :ð:                |
| Cross Systems     Data Extraction     Master User Source                             |                               | 8          | Upload Extractor Data | role_permission_upload | Immediate | 2007-<br>10-02<br>22:18:37 | 2007-10-<br>02<br>22:16:35 | virsa | Complete |        | 3 <b>∆</b> :       |
| User Mapping     Custom User Group     Upload Objects                                |                               | 7          | Upload Extractor Data | role_action_upload     | Immediate | 2007-<br>10-02<br>22:15:42 | 2007-10-<br>02<br>22:15:41 | virsa | Complete |        | : <mark>0</mark> : |
| Rule Upload     Backend Sync     Background Job                                      |                               | 6          | Upload Extractor Data | role_upload            | Immediate | 2007-<br>10-02<br>22:14:12 | 2007-10-<br>02<br>22:14:05 | virsa | Complete |        | : <mark>8</mark> : |
| Search     Schedule Analysis     Alort Congration                                    |                               | 5          | Risk Analysis - Batch | user_analysis          | Immediate | 2007-<br>10-02<br>12:57:57 | 2007-10-<br>02<br>11:40:55 | virsa | Complete |        | : <mark>0</mark> : |
| Org. User Mapping     Custom Tabs                                                    |                               | 4          | Upload Extractor Data | user_permission_upload | Immediate | 2007-<br>10-02<br>11:34:42 | 2007-10-<br>02<br>10:57:47 | virsa | Complete |        | : <b>ð</b> :       |
| SAP Adapter                                                                          |                               | 3          | Upload Extractor Data | user_action_upload     | Immediate | 2007-<br>10-02<br>10:50:56 | 2007-10-<br>02<br>10:48:00 | virsa | Complete |        | : <b>Å</b> :       |
|                                                                                      |                               | 2          | Upload Extractor Data | user_upload            | Immediate | 2007-<br>10-02<br>10:46:19 | 2007-10-<br>02<br>10:46:14 | virsa | Complete |        | : <b>Å</b> :       |
|                                                                                      |                               | 1          | Rule Generation       | Rule Generation.       | Immediate | 2007-<br>09-26<br>14:01:58 | 2007-09-<br>26<br>13:51:31 | virsa | Complete |        | â                  |
|                                                                                      |                               |            |                       |                        |           |                            |                            |       |          |        |                    |
|                                                                                      |                               |            |                       |                        |           |                            |                            |       |          |        |                    |
|                                                                                      |                               | R          | ow 1 of 9 💌 🗉         |                        |           |                            |                            |       |          |        |                    |

We can see the latest status of the background jobs from the State column in the report.

#### Accessing the Logs

Click the Configuration Tab on top.

From left navigation menu, Click Background Job.

Click Search.

Click the Search button and following screen will be displayed.

| Search Background Jobs Result                                                                                                    |        |                       |                             |           |                     |              | 0             |              |                    |
|----------------------------------------------------------------------------------------------------|--------|-----------------------|-----------------------------|-----------|---------------------|--------------|---------------|--------------|--------------------|
| Job Scheduler Status Running Different States are: Ready, Running, Error and Complete. Click on View Log button when the state is neither Ready nor Running. |        |                       |                             |           |                     |              |               |              |                    |
|                                                                                                    | Job ID | Task                  | Name                        | Job Type  | Last Run            | Next Start   | User          | State Result | Status             |
|                                                                                                    | 22     | Upload Extractor Data | Permission Latest           | Immediate | 2006-06-23 17:06:39 | 2006-06-23   | Administrator | Complete     | <u>å</u> :         |
|                                                                                                    | 21     | Risk Analysis - Batch | Mgmt Report - User Analysis | Immediate | 2006-06-23 09:57:27 | 2006-06-23   | Administrator | Complete     | <u>:</u>           |
|                                                                                                    | 20     | Risk Analysis - Batch | User Analysis Full          | Immediate | 2006-06-22 22:32:27 | 2006-06-22   | Administrator | Error        | <u>å</u>           |
|                                                                                                    | 19     | Upload Extractor Data | role permissions            | Immediate | 2006-06-22 21:46:09 | 2006-06-22   | Administrator | Complete     | <u>.</u>           |
|                                                                                                    | 18     | Upload Extractor Data | role Actions                | Immediate | 2006-06-22 21:42:04 | 2006-06-22   | Administrator | Complete     | <u>.</u> &         |
|                                                                                                    | 17     | Upload Extractor Data | roles                       | Immediate | 2006-06-22 21:21:59 | 2006-06-22   | Administrator | complete     | <u>⊹</u> &         |
|                                                                                                    | 15     | Risk Analysis - Batch | management - user           | Immediate | 2006-06-22 20:25:34 | 2006-06-22   | Administrator | Error        | <u>⊹</u> &         |
|                                                                                                    | 13     | Upload Extractor Data | permissions                 | Immediate | 2006-06-22 19:39:50 | 2006-06-22   | Administrator | Complete     | <u>⊹</u> &         |
|                                                                                                    | 12     | Upload Extractor Data | permissions upload          | Immediate | 2006-06-22 18:43:44 | 2006-06-22   | Administrator | Aborted      | <u>⊹</u> &         |
|                                                                                                    | 11     | Upload Extractor Data | actions                     | Immediate | 2006-06-22 18:37:59 | 2006-06-22   | Administrator | Complete     | <u>⊹</u> &         |
|                                                                                                    | 10     | Upload Extractor Data | users latest                | Immediate | 2006-06-22 18:34:48 | 2006-06-22   | Aministrator  | Complete     | <u>⊹</u> &         |
|                                                                                                    | 9      | Upload Extractor Data | User Upload                 | Immediate | 2006-06-22 18:24:34 | 2006-06-22   | Administrator | Complete     | : <u>Å</u> :       |
|                                                                                                    | 8      | Upload Extractor Data | actions                     | Immediate | 2006-06-22 18:15:34 | 2006-06-22   | Administrator | Complete     | : <u>\</u>         |
|                                                                                                    | 7      | Upload Extractor Data | users                       | Immediate | 2006-06-22 18:13:34 | 2006-06-22   | Administrator | Complete     | : <u>0</u> :       |
|                                                                                                    | 6      | Upload Extractor Data | users                       | Immediate | 2006-06-22 18:11:33 | 2006-06-22   | Administrator | Complete     | - <mark>2</mark> - |
|                                                                                                    |        | 11 of 25 💌 🗵 🔳        |                             |           |                     | $\checkmark$ |               |              |                    |
| Dele                                                                                                    | te Ena | ble / Disable Show Pa | rameter Show Job History    | Terminate | Job Refresh View    | Log          |               |              |                    |

## To access the logs, Click View Log.

The following screen will be displayed.

| Log File Ccappcomp.0.log Scroll down to look at the latest log                                                                                                    |
|----------------------------------------------------------------------------------------------------|
| Jun 25, 2006 3:15:57 PM com.virsa.cc.xsys.util.RiskLoader getPermRuleForCritActPerm                                                                                                    |
| In DEST Systeme GLOBAL action=PA64' inst=HKMD'                                                                                                    |
| FINEST system-GI OBAL action="PA97" risk=HRMD"                                                                                                    |
| Jun 25, 2006 3:15:57 PM com.virsa.cc.xsys.util.RiskLoader getPermRuleForCritActPerm                                                                                                    |
| FINEST: syskey=GLOBAL action='PAT1' risk='HRMD'                                                                                                    |
| Jun 25, 2006 3:15:57 PM com.virsa.cc.xsys.util.RiskLoader getPermRuleForCritActPerm                                                                                                    |
| FINEST: systey=GLOBAL action=PEU1' risk=HRMD'                                                                                                    |
| Join 25, 2006 5, 15, 36 PM Contrivisatio: Xsys statustice or chick chemical and the state of the state of the |
| Jun 25, 2006 3:15:58 PM com, virsa, cc xsys.util RiskLoader getPermRuleForCritActPerm                                                                                                    |
| FINEST: syskey=GLOBAL action='PE03' risk='HRMD'                                                                                                    |
| Jun 25, 2006 3:15:58 PM com.virsa.cc.xsys.util.RiskLoader getPermRuleForCritActPerm                                                                                                    |
| FINEST: system=GLOBAL action=PEO4' risk='HRMD'                                                                                                    |
| JUIN 25, 2006 315:56 PM com.VIISa.cc.Xsys.Lttl.rkistLoader getPermixtueForCritActPerm                                                                                                    |
| Jun 25. 2006 31:558 PM countries constraint RiskLoader getPermRuleForCritActPerm                                                                                                    |
| FINEST: syskey=GLOBAL action='PO03' risk='HRMD'                                                                                                    |
| Jun 25, 2006 3:15:58 PM com.virsa.cc.xsys.util.RiskLoader getPermRuleForCritActPerm                                                                                                    |
| FINEST: syskey=GLOBAL action='PO04' risk='HRMD'                                                                                                    |

## Accessing the Background Job Daemon

 $The \ background \ job \ daemon \ resides \ on \ the \ URL \ http://<server_ip>:<port_id>/virsa/CCBgStatus.jsp$ 

The Background daemon displays the status as follows.

| Backgrou                                              | nd Daemon                             |  |  |  |  |  |
|-------------------------------------------------------|---------------------------------------|--|--|--|--|--|
| Background Daemon deatils                             |                                       |  |  |  |  |  |
| Daemon Iteration Interval (min)                       | 1                                     |  |  |  |  |  |
| Active                                                | Running !!!                           |  |  |  |  |  |
| Update Daemon details                                 |                                       |  |  |  |  |  |
| Daemon Iteration Interval (min)                       | 1                                     |  |  |  |  |  |
| Active                                                | Start Stop Update                     |  |  |  |  |  |
| Background Daemon execution deatils                   |                                       |  |  |  |  |  |
| Background Main Thread Initiated at Thu Jun 22 19:02: | 31 PDT 2005 and Active Status is:true |  |  |  |  |  |
| Getting all the jobs Thu Jun 22 19:02:31 PDT 2006     |                                       |  |  |  |  |  |
| Getting all the jobs Thu Jun 22 19:03:31 PDT 2006     |                                       |  |  |  |  |  |
| Getting all the jobs Thu Jun 22 19:04:31 PDT 2006     |                                       |  |  |  |  |  |
| Getting all the jobs Thu Jun 22 19:05:31 PDT 2006     | lake sure it is running               |  |  |  |  |  |
| Getting all the jobs Thu Jun 22 19:06:31 PDT 2006     | nake sure icis running                |  |  |  |  |  |
| Getting all the jobs Thu Jun 22 19:07:31 PDT 2006     |                                       |  |  |  |  |  |
| Getting all the jobs Thu Jun 22 19:08:31 PDT 2006     |                                       |  |  |  |  |  |
| C                                                     |                                       |  |  |  |  |  |

## Accessing the Analysis Daemon

The risk analysis daemon resides on the URL http://<server\_ip>:<port\_id>/virsa/CCADStatus.jsp The Analysis daemon displays the status as follows.

| )aemon<br>ID |          | Status                            | Since                     |                  |  |  |
|--------------|----------|-----------------------------------|---------------------------|------------------|--|--|
|              |          | Background Job                    | Workers                   |                  |  |  |
| 0            | IDLE     |                                   | Thursday, June 29, 2006   | 2:54:37 PM       |  |  |
| 1            | IDLE     |                                   | Thursday, June 29, 2006 2 | 2:54:39 PM       |  |  |
| 2            | IDLE     |                                   | Thursday, June 29, 2006 2 | 2:54:41 PM       |  |  |
|              |          | Web Services V                    | Vorkers                   |                  |  |  |
| 3            | IDLE     |                                   | Thursday, June 29, 2006   | 2:54:43 PM       |  |  |
| 4            | IDLE     |                                   | Thursday, June 29, 2006   | 2:54:45 PM       |  |  |
| 5            | IDLE     |                                   | Thursday, June 29, 2006 2 | 2:54:47 PM       |  |  |
| 6            | IDLE     |                                   | Thursday, June 29, 2006   | 2:54:49 PM       |  |  |
| 7            | IDLE     |                                   | Thursday, June 29, 2006   | 2:54:51 PM       |  |  |
|              |          | # Daemon Workers: <b>Bg Job</b> 3 | Web Services 5            | Change Pool Size |  |  |
|              |          | Start All Stop All                | Refresh                   |                  |  |  |
|              | <b>A</b> |                                   |                           |                  |  |  |

# Copyright

© Copyright 2007 SAP AG. All rights reserved.

No part of this publication may be reproduced or transmitted in any form or for any purpose without the express permission of SAP AG. The information contained herein may be changed without prior notice.

Some software products marketed by SAP AG and its distributors contain proprietary software components of other software vendors.

Microsoft, Windows, Outlook, and PowerPoint are registered trademarks of Microsoft Corporation.

IBM, DB2, DB2 Universal Database, OS/2, Parallel Sysplex, MVS/ESA, AIX, S/390, AS/400, OS/390, OS/400, iSeries, pSeries, xSeries, zSeries, z/OS, AFP, Intelligent Miner, WebSphere, Netfinity, Tivoli, Informix, i5/OS, POWER, POWER5, OpenPower and PowerPC are trademarks or registered trademarks of IBM Corporation.

Adobe, the Adobe logo, Acrobat, PostScript, and Reader are either trademarks or registered trademarks of Adobe Systems Incorporated in the United States and/or other countries.

Oracle is a registered trademark of Oracle Corporation.

UNIX, X/Open, OSF/1, and Motif are registered trademarks of the Open Group.

Citrix, ICA, Program Neighborhood, MetaFrame, WinFrame, VideoFrame, and MultiWin are trademarks or registered trademarks of Citrix Systems, Inc.

HTML, XML, XHTML and W3C are trademarks or registered trademarks of W3C®, World Wide Web Consortium, Massachusetts Institute of Technology.

Java is a registered trademark of Sun Microsystems, Inc.

JavaScript is a registered trademark of Sun Microsystems, Inc., used under license for technology invented and implemented by Netscape.

MaxDB is a trademark of MySQL AB, Sweden.

SAP, R/3, mySAP, mySAP.com, xApps, xApp, SAP NetWeaver, and other SAP products and services mentioned herein as well as their respective logos are trademarks or registered trademarks of SAP AG in Germany and in several other countries all over the world. All other product and service names mentioned are the trademarks of their respective companies. Data contained in this document serves informational purposes only. National product specifications may vary.

These materials are subject to change without notice. These materials are provided by SAP AG and its affiliated companies ("SAP Group") for informational purposes only, without representation or warranty of any kind, and SAP Group shall not be liable for errors or omissions with respect to the materials. The only warranties for SAP Group products and services are those that are set forth in the express warranty statements accompanying such products and services, if any. Nothing herein should be construed as constituting an additional warranty.

These materials are provided "as is" without a warranty of any kind, either express or implied, including but not limited to, the implied warranties of merchantability, fitness for a particular purpose, or non-infringement.

SAP shall not be liable for damages of any kind including without limitation direct, special, indirect, or consequential damages that may result from the use of these materials.

SAP does not warrant the accuracy or completeness of the information, text, graphics, links or other items contained within these materials. SAP has no control over the information that you may access through the use of hot links contained in these materials and does not endorse your use of third party web pages nor provide any warranty whatsoever relating to third party web pages.

Any software coding and/or code lines/strings ("Code") included in this documentation are only examples and are not intended to be used in a productive system environment. The Code is only intended better explain and visualize the syntax and phrasing rules of certain coding. SAP does not warrant the correctness and completeness of the Code given herein, and SAP shall not be liable for errors or damages caused by the usage of the Code, except if such damages were caused by SAP intentionally or grossly negligent.